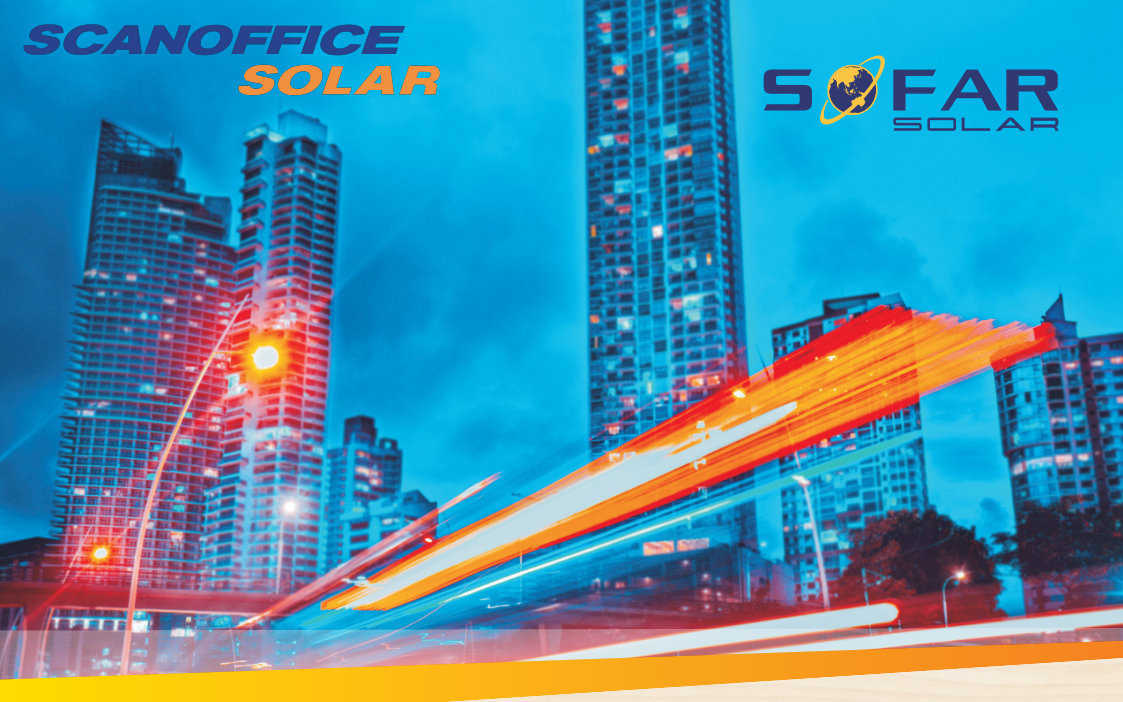

# Käyttöohje Verkkoinvertteri

Malli: SOFAR 15-24KTLX-G3

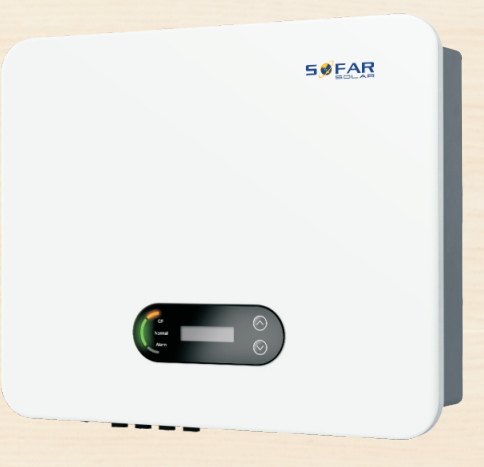

Shenzhen SOFARSOLAR CO., Ltd.

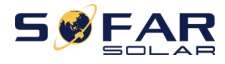

## Sisällysluettelo

| Johdanto                                     | .11        |
|----------------------------------------------|------------|
| 1. Perusturvallisuusohjeet                   | 1 -        |
| 1.1. Turvallisuusohjeet                      | 1 -        |
| 1.2. Turvamerkinnät ja merkit                | 4 -        |
| 2. Tietoa tuotteesta                         | 7 -        |
| 2.1. Käyttötarkoitus                         | 7 -        |
| 2.2. Toiminnot 1                             | 1 -        |
| 2.3. Piirikaavio 1                           | 2 -        |
| 2.4. Hyötysuhde- ja tehohäviökäyrä 1         | .2 -       |
| 3. Invertterin varastointi 1                 | 4 -        |
| 4. Asennus"- 1                               | .5 -       |
| 4.1. Asennusvaiheet 1                        | .5 -       |
| 4.2. Tarkista ennen asennusta 1              | 5 -        |
| 4.3. Tarvittavat työkalut <sup>"</sup> 1     | .8 -       |
| 4.4. Asennuspaikka"- 1                       | - 9        |
| 4.5. Invertterin siirtäminen 2               | 21 -       |
| 4.6. Asennus                                 | 22 -       |
| <sup>5.</sup> Sähkökytkennät <sup>–</sup> 2  | 4 -        |
| 5.1. Sähkökytkentöjen suorittaminen 2        | 25 -       |
| 5.2. PE-maadoituskaapeleiden kytkeminen 2    | 25 -       |
| 5.3. Lähtevien AC-virtakaapelien kytkeminen  | 27 -       |
| 5.4. Tulevien DC-virtakaapelien kytkeminen 🖤 | 31 -       |
| 5.5. Tiedonsiirtokaapelien kytkeminen 🖤      | 33 -       |
| <sup>b.</sup> Invertterin käyttöönotto       | 39 -       |
| 6.1. Kytkentöjen tarkistaminen               | 39 -       |
| 6.2. Invertterin käynnistäminen              | 39 -       |
| * Käyttöliittymä 4                           | 41 -       |
| 7.1. Kaytto- ja nayttopaneeli                | 41 -       |
| 7.2. Vakionakyma                             | +2 -       |
| 7.3. Paavallikko                             | 14 -<br>50 |
| 7.4. Invertterin onjeimiston paivittaminen   | 50 -       |
| 7.5. Etaluettavan sankomittarin onje         | 51 -       |
| 9 1 Vianotsintä                              | 22 -<br>52 |
| 0.1. Vidiletsiiltd<br>9.2. Viläpita          | 55 -<br>64 |
| o.z. mapitu                                  | 04 -<br>65 |
| 9. Taknicat tiadot                           | 66 -       |
| 10. Laatulunaus                              | 70 -       |
|                                              |            |

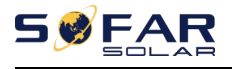

# Johdanto

#### Huomio

Tuotteita, palveluita ja ominaisuuksia, jotka olet ostanut, sitoo valmistajan (Sofarsolar) sopimusehdot. Tässä ohjeessa kuvattu tuote, palvelu tai ominaisuus (tai niiden osa) ei välttämättä ole sama kuin ostamasi, tai ostoksesi ja ohjeessa kuvattu voivat erota käyttö-alueeltaan. Sofarsolar ei lausu mitään tai anna mitään takuita mistään tämän dokumentin sisällöistä lukuun ottamatta muita sopimusmääräyksiä.

#### Säästä nämä ohjeet

Tämä ohjekirja on olennainen osa tuotetta – sen tulee aina olla kaikkien laitteen parissa työskentelevien saatavilla. Ohjeen tulee aina seurata laitteen mukana, myös jos laite vaihtaa omistajaa tai käyttöpaikkaa.

#### Tekijänoikeuslauseke

Tämä käyttöohje on tekijänoikeuslain perusteella Shenzhen SOFARSOLAR Co. Ltd:n omaisuutta. Sen kopioiminen, uudelleenjulkaiseminen tai jakelu miltään osin on kiellettyä ilman tekijän lupaa (koskee myös ohjelmistoa jne.). Kaikki oikeudet pidätetään. Valmistaja pidättää oikeuden ohjeen lopulliseen tulkintaan. Käyttöohjeeseen voidaan tehdä muutoksia ilman erillistä ilmoitusta jatkuvan tuotekehityksen johdosta. Käyttöohjeen uusin versio on nähtävissä osoitteessa http://www.sofarsolar.com.

## Shenzhen SOFARSOLAR Co., Ltd

Osoite: 11/F., Gaoxinqi Technology Building, No.67 Area, Xingdong Community, Xin'an Sub-district, Bao'an District, Shenzhen City,China Postinumero: 518000 Valmistajan kotisivut: www.sofarsolar.com Sähköposti: service@sofarsolar.com

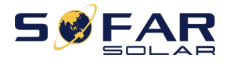

### • Yhteenveto

Tämä käyttöohje on erottomaton osa invertteriä SOFAR 15–24KTLX-G3. Siinä kuvataan invertterin kokoaminen, asennus, käyttöönotto, ylläpito ja toimintahäiriöt. Lue käyttöohjeet huolella ennen invertterin käyttöä.

### • Laajuus

Nämä käyttöohjeet kattavat seuraavat invertterimallit:

| SOFAR 15KTLX-G3   | SOFAR 15KTLX-G3-A | SOFAR 17KTLX-G3 | SOFAR 20KTLX-G3   |
|-------------------|-------------------|-----------------|-------------------|
| SOFAR 20KTLX-G3-A | SOFAR 22KTLX-G3   | SOFAR 24KTLX-G3 | SOFAR 24KTLX-G3-A |

## • Kohderyhmä

Tämä ohjekirja on tarkoitettu valtuutetuille sähköasentajille. Vain ammattimainen sähköasentaja saa suorittaa näissä ohjeissa kuvattuja töitä.

### • Käytetyt merkit

Näissä ohjeissa käytetään seuraavia turvallisuuteen ja tuotetietoihin liittyviä merkkejä:

| Vaara    | Vaara osoittaa vaarallisen tilanteen, joka johtaa kuolemaan tai<br>vakavaan henkilövahinkoon.                   |
|----------|----------------------------------------------------------------------------------------------------|
| Varoitus | Varoitus osoittaa vaarallisen tilanteen, joka saattaa johtaa<br>kuolemaan tai vakavaan henkilövahinkoon.        |
| Varo     | Varo osoittaa vaarallisen tilanteen, joka saattaa johtaa pieniin<br>tai kohtalaisiin henkilövahinkoihin.        |
|          | Huomio osoittaa riskin mahdollisuuden. Riski voi johtaa laitteen toimintahäiriöön tai aineellisiin vahinkoihin. |
| Huomio   |                                                                                                    |
|          | Huomaa antaa arvokkaita käyttövinkkejä laitteen<br>parhaan mahdollisen käytön suhteen.                          |
| Huomaa   |                                                                                                    |

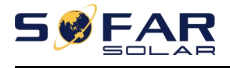

# 1. Perusturvallisuusohjeet

## Kappaleen yhteenveto

Lue turvallisuusohjeet huolellisesti, muutoin on vakavan loukkaantumisen tai

kuoleman vaara.

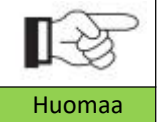

Jos sinulla on ongelmia tai kysymyksiä lukiessasi näitä ohjeita, ole yhteydessä maahantuojaan.

## Turvallisuusohjeet

Tässä kappaleessa annetaan ohjeet SOFAR 15–24KTLX-G3:n turvalliseen asentamiseen ja käyttöön.

## Turvamerkinnät ja merkit

Tässä kappaleessa kerrotaan kaikki invertterissä ja arvokilvessä näkyvät merkinnät.

## 1.1. Asennus- ja huoltotöiden vaatimukset

SOFAR 15–24KTLX-G3 -verkkoinvertteri täytyy asentaa kansallisten lakien ja sähkökytkentöjä koskevien määräysten mukaisesti. Lue ja sisäistä ohjeet ennen tuotteen käyttöönottoa ja asennusta, huomioi varoitusmerkinnät. Asennus edellyttää sähkön jakeluverkon omistajan luvan, ja vain ammattiasentaja saa suorittaa luvanvaraisia sähkökytkentöjä.

Jos esiintyy pysyvä toimintahäiriö, ota yhteyttä asentajaasi. Ota tarvittaessa yhteyttä maahantuojaan. Älä korjaa tuotetta itseksesi, se saattaa johtaa vakaviin henkilö- tai aineellisiin vahinkoihin.

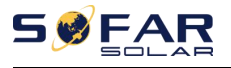

#### Ammattiasentaja

Kun invertteri on toiminnassa, on siinä hengenvaarallisia jännitteitä ja kuumia pintoja. Väärä asennus ja väärinkäyttö voi aiheuttaa vakavia henkilö- ja aineellisia vahinkoja. Vakavien henkilövahinkojen riskien vähentämiseksi ja tuotteen turvallisen asennuksen ja käytön varmistamiseksi vain ammatti-sähköasentaja saa suorittaa tuotteen kuljetuksen, asennuksen, käyttöönoton ja huoltotyöt. Valmistaja tai maahantuoja ei ole vastuussa mahdollisista henkilövahingoista tai aineellisista vahingoista, jotka syntyvät väärän käytön johdosta.

### Varoitusmerkinnät ja tyyppikilpi

SOFAR 15–24KTLX-G3:n kotelon sivuun on kiinnitetty tyyppikilpi, jossa on tärkeää tietoa ja tekniset tiedot. Tyyppikilven täytyy aina olla kiinni tuotteessa. SOFAR 15–24KTLX-G3:n kotelossa on varoitusmerkintä, jossa on yhteystiedot ja turvalliseen käyttöön liittyviä ohjeita. Varoitusmerkinnän täytyy aina olla kiinni tuotteessa.

### Asennuspaikan vaatimukset

Asenna invertteri seuraavan luvun ohjeiden mukaisesti. Sijoita invertteri kantavaan rakenteeseen (kuten umpitiiliseinä tai vastaava kiinnityspinta) ja varmista, että invertteri on pystysuorassa. Oikeassa asennuspaikassa on tarpeeksi tilaa, jotta invertteri voidaan sammuttaa, jos se syttyy tuleen toimintahäiriön seurauksena. Varmista että invertteri asennetaan seinälle tilaan, jossa on hyvä ilmanvaihto ja tarpeeksi jäähdytysilmaa. Ilmankosteus ei saa nousta yli 90 %:n.

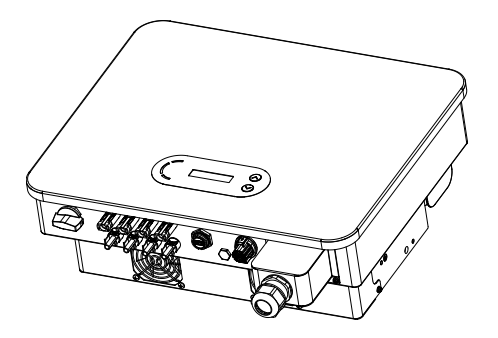

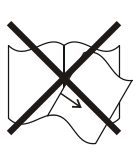

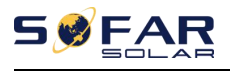

Tehtaalta lähtiessään invertteri on hyvässä kunnossa fyysisesti ja sähköisesti. Kuljetuksen aikana täytyy invertterin olla sen alkuperäisessä tai muussa asiaankuuluvassa pakkauksessa. Kuljetusyhtiö on vastuussa mahdollisista kuljetuksen aikaisista vaurioista.

Mikäli havaitset laitteen toimitusvaiheessa vaurioita tai pakkaukseen liittyviä ongelmia, ilmoita näistä heti vastuussa olevalle kuljetusyhtiölle. Tarvittaessa voit pyytää apua jälleenmyyjältä.

### Sähkökytkennät

Noudata invertterin asennuksessa ja ylläpitotöissä kaikkia sähkökytkentöjä koskevia määräyksiä ja onnettomuuksien estoon tähtääviä määräyksiä.

|                     | Ennen sähkökytkentöjen tekemistä peitä aurinkopaneelit valoa läpäi-                                                                                                    |
|---------------------|----------------------------------------------------------------------------------------------------|
| $\langle ! \rangle$ | semättömällä materiaalilla tai katkaise järjestelmän virransyöttö DC-                                                                                                    |
| Vaara               | kytkimestä. Altistuessaan auringolle järjestelmä tuottaa vaarallisen                                                                                                    |
| Varoitus            | <ul> <li>jännitteen!</li> <li>Vain ammattilainen saa suorittaa sähkökytkennät.</li> <li>Asentajan täytyy olla koulutettu ammattilainen;</li> <li>Asentajan täytyy lukea ja ymmärtää ohjeet.</li> </ul> |
| $\triangle$         | Invertterin saa ottaa käyttöön vasta kun kaikki tarvittavat luvat on saatu ja ammattilainen on suorittanut kytkennät sähköverkkoon.                                                                    |
| Huomio              |                                                                                                    |
| Käyttö              |                                                                                                    |
|                     | Liittimiin tai sähköverkkoon koskeminen voi johtaa kuolemaan tai                                                                                                    |
| $\wedge$            | tulipaloon.                                                                                                    |
|                     | Älä koske eristämättömiin kaapelin päihin, DC-kaapeleihin tai                                                                                                    |
|                     | mihinkään invertterin jännitteellisiin osiin.                                                                                                    |
| Vaara               | Kiinnitä huomiota sähkökytkentöjen turvallisuusvaatimuksiin.                                                                                                    |
| Huomio              | Jotkut sisäiset osat kuumenevat käytön aikana. Älä koske<br>kuumiin pintoihin tai muista käyttää suojakäsineitä.                                                                                       |

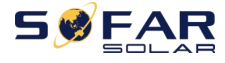

## Huolto- ja korjaustyöt

|        | Ennen korjaustöitä täytyy ensin katkaista virta invertterin ja<br>sähköverkon välisestä AC-kytkimestä ja sitten DC-kytkimestä. Odota<br>kytkimien katkaisun jälkeen 5 minuuttia ennen töiden aloittamista.                                                               |
|--------|----------------------------------------------------------------------------------------------------|
| Huomio | Invertterin tulisi toimia taas toimintahäiriön kuittaamisen jälkeen.<br>Mikäli invertteri ei edelleenkään toimi, ota yhteys huoltoon. Älä avaa<br>invertterin sisäisiä osia ilman lupaa. Valmistaja ei ole vastuussa<br>avaamisen aiheuttamista vioista tai vahingoista. |

## Sähkömagneettinen yhteensopivuus / invertterin säteilytaso

Sähkömagneettisella yhteensopivuudella (EMC) tarkoitetaan sähkölaitteen kykyä toimia luotettavasti ilman toimintahäiriötä sähkömagneettisessa toimintaympäristössään niin, ettei se aiheuta häiriöitä ympäristössä. EMC siis edustaa sähkölaitteen tai järjestelmän laatuominaisuuksia.

- Kohinalle immuuni: immuuni sisäiselle sähkökohinalle;
- Ulkoiselle kohinalle immuuni: immuuni ulkoisen järjestelmän sähkökohinalle;
- Säteilytaso: sähkömagneettinen säteily ympäristöön.

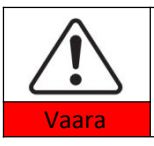

Invertterin sähkömagneettinen säteily voi olla terveydelle vaarallista! Pysyttele vähintään 20 cm:n etäisyydellä invertteristä sen ollessa toiminnassa.

# 1.2. Turvallisuusmerkinnät ja merkit

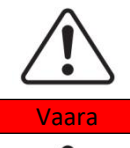

Invertterin korkeajännite voi olla terveydelle vaarallista! Vain valtuutettu ammattilainen saa käyttää invertteriä. Alle täysi-ikäiset ja vammaiset eivät saa käyttää invertteriä. Pidä invertteri lasten ulottumattomissa.

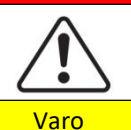

Kuuma kotelo aiheuttaa palovammojen vaaran! Kosketa vain invertterin näyttöä ja painikkeita, kun se on toiminnassa.

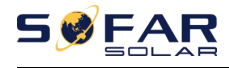

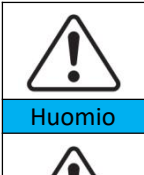

Varoitus

Aurinkopaneelikenttä täytyy maadoittaa paikallisten sähkötöitä koskevien määräysten mukaisesti.

Varmista että suurin sallittu DC-jännitetulo on pienempi kuin suurin sallittu invertterin DC-jännite (myös alhaisen lämpötilan toiminnassa). Valmistaja ei ole missään vastuussa ylijännitteestä johtuvista toimintahäiriöistä tai vahingoista.

## Invertterin ja tyyppikilven merkinnät

SOFAR 15–24KTLX-G3 -invertterissä on tiettyjä turvallisuusmerkintöjä. Lue ja sisäistä merkkien selitykset ennen asennusta.

| Merkki | Aihe                                              | Selitys                                                                                                    |
|--------|---------------------------------------------------|----------------------------------------------------------------------------------------------------|
|        | Invertteriin jäävän<br>jäännösjännitteen varoitus | DC-puolen irtikytkennän jälkeen<br>invertteriin jää jäännösjännite;<br>täytyy odottaa 5 minuuttia, jotta<br>kapasitanssi on purkautunut<br>kokonaisuudessaan.                                           |
| 4      | Korkeajännitteen ja<br>sähköiskun varoitus        | Invertteri toimii korkeajännitteellä.<br>Kytke invertteri irti jännitelähteistä<br>ennen minkään töiden aloittamista.<br>Vain valtuutetut asentajat saavat<br>suorittaa invertteriin kohdistuvia töitä. |
|        | Kuumien pintojen varoitus                         | Invertteri voi kuumeta käytössä. Vältä<br>siihen koskemista toiminnan aikana.<br>Anna sen jäähtyä tarpeeksi ennen<br>siihen kohdistettavien töiden<br>aloittamista.                                     |
| CE     | Täyttää eurooppalaiset<br>vaatimukset             | Tuote on CE-merkinnän vaatimusten mukainen.                                                                                                    |
|        | Maadoituspiste                                    | Merkki ilmoittaa lisämaadoitus-<br>kaapelin paikan.                                                                                                    |

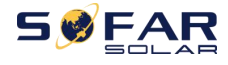

| i          | Noudata ohjeita                      | Lue kaikki toimitukseen sisältyvät<br>dokumentit ennen asennusta.                                             |
|------------|--------------------------------------|----------------------------------------------------------------------------------------------------|
| +-         | Positiivinen ja negatiivinen<br>napa | Tulojännitteen (DC) positiivinen ja<br>negatiivinen napa.                                                     |
|            | Lämpötila                            | Sallittu käyttölämpötila-alue.                                                                                |
| RCM-merkki |                                      | Säädöstenmukaisuusmerkintä RCM<br>osoittaa, että tuote on<br>asianmukaisten Australian<br>säädösten mukainen. |

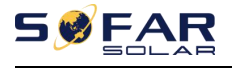

# 2. Tietoa tuotteesta

# Kappaleen yhteenveto

## Tuotteen mitat

Kappaleessa esitellään käyttötarkoitus ja mitat

## Toiminta

Kappaleessa kerrotaan, miten invertteri ja sen osat toimivat

## Hyötysuhdekäyrät

Esitetään tuotteen hyötysuhdekäyrät

## 2.1. Tietoa tuotteesta

## Käyttötarkoitus

SOFAR 15–24KTLX-G3 on ilman muuntajaa oleva verkkoinvertteri, joka muuntaa aurinkopaneelien tuottaman tasavirran sähköverkkoon sopivaksi kolmivaihe-virraksi ja syöttää sen sähköverkkoon.

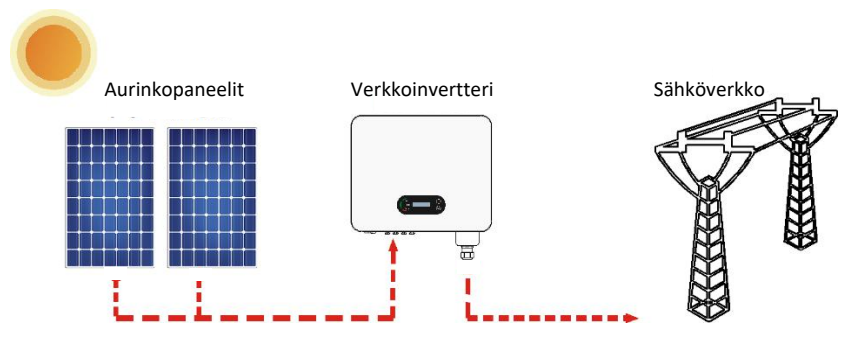

Kuva 2-1 aurinkosähköjärjestelmän verkkoinvertteri

SOFAR 15–24KTLX-G3 -invertteriä voidaan käyttää ainoastaan kaapeloitujen aurinkopaneelien kanssa sähkön tuottamiseen sähköverkkoon kytkettynä (verkkoinvertteri). Sitä ei voida käyttää muihin tarkoituksiin. Valmistaja ei ole korvausvastuussa mistään vahingoista, jotka johtuvat muusta käytöstä. Invertterin tulopuolelle voidaan kytkeä vain aurinkopaneeli. Muiden lähteiden kuten DC-

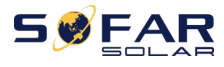

lähteiden ja akkujen käyttö johtaa takuun raukeamiseen, eikä valmistaja ole tällöin missään korvausvastuussa.

## Soveltuvat sähköverkkotyypit

SOFAR 15–24KTLX-G3 on yhteensopiva seuraavien sähköverkkojen kanssa: TN-S, TN-C, TN-C-S, TT, IT. TT-sähköverkon kanssa nollajohtimen ja maan välisen jännitteen tulee olla alle 30 V. Suomessa yleisimmät ovat TN-S ja TN-C.

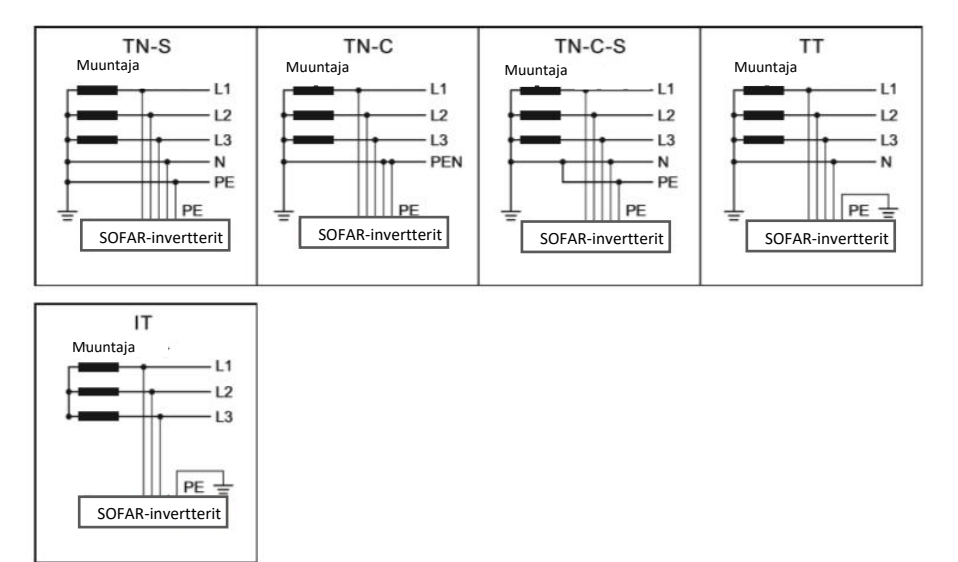

Kuva 2-2 Sähköverkot

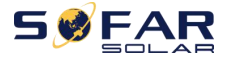

## **Tuotteen mitat**

Päätös invertterin lisäosista tulee tehdä ammattiasentajan kanssa, joka tuntee asennusolosuhteet hyvin.

## Mitat

SOFAR 15KTLX-G3、15KTLX-G3-A、17KTLX-G3、20KTLX-G3、20KTLX-G3-A、 22KTLX-G3、24KTLX-G3、24KTLX-G3-A

Pit.×lev.×kork. = 520\*430\*189 mm

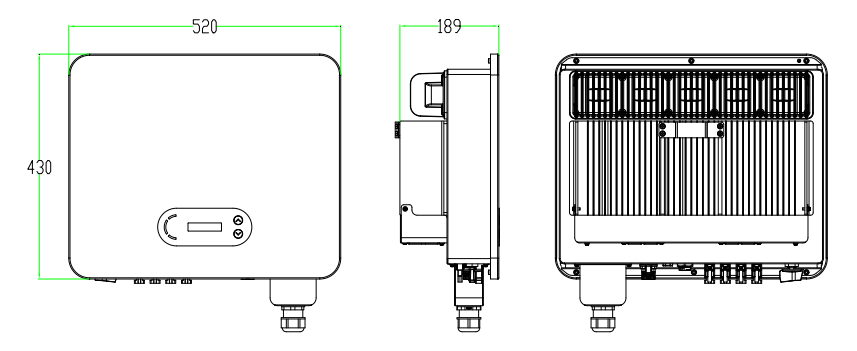

Kuva 2-3 Invertteri edestä, sivulta ja takaapäin

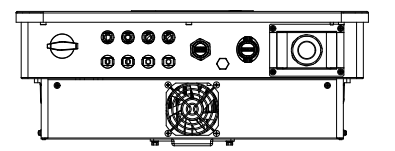

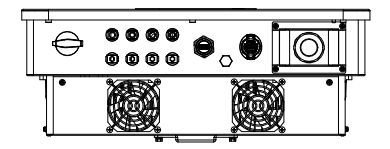

Kuva 2-4a Invertterialhaaltapäin (15–17K)

Kuva 2-4b Invertteri alhaaltapäin (20–24K)

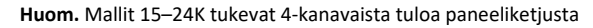

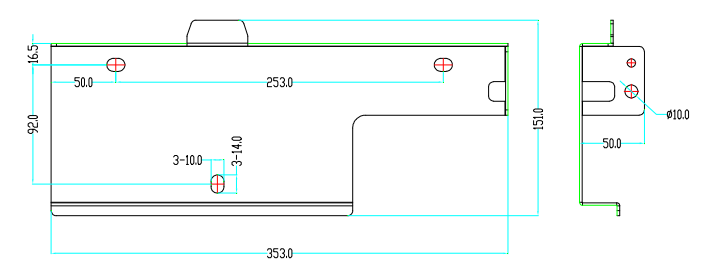

Kuva 2-5 kannattimien mitat

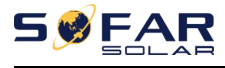

## Invertterin kotelon pohjan osien kuvaus

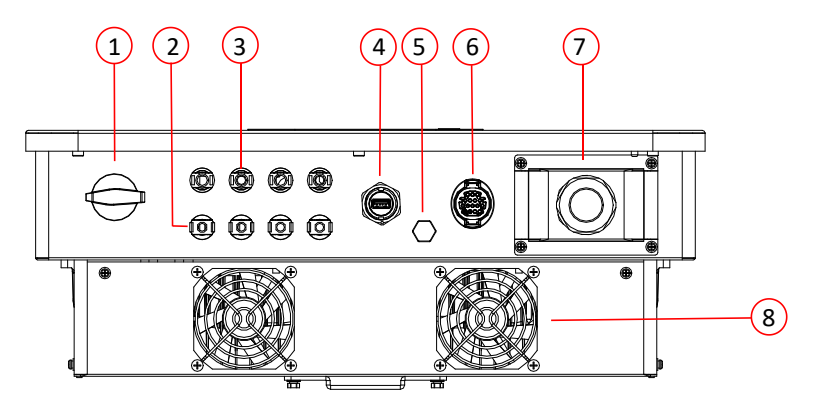

| 1. DC-kytkin                                    | 5. Venttiili                              |
|-------------------------------------------------|-------------------------------------------|
| 2. DC negatiivisen navan liittimet              | 6. Tietoliikenneportti (RS485-kaapelille) |
| 3. DC positiivisen navan liittimet              | 7. AC-lähtö                               |
| 4. USB -liitäntä (WIFI tai Ethernet-kaapelille) | 8. Tuulettimet                            |

Kuva 2-6 Osat alhaalta katsottuna SOFAR 15–24KTLX-G3

## Laitteeseen kiinnitetyt tyyppikilvet

Huom. Merkintöjä EI saa peittää esineillä tai ulkoisilla osilla (rätit, laatikot, varusteet jne.);

ne täytyy puhdistaa säännöllisesti ja niiden täytyy olla aina näkyvissä.

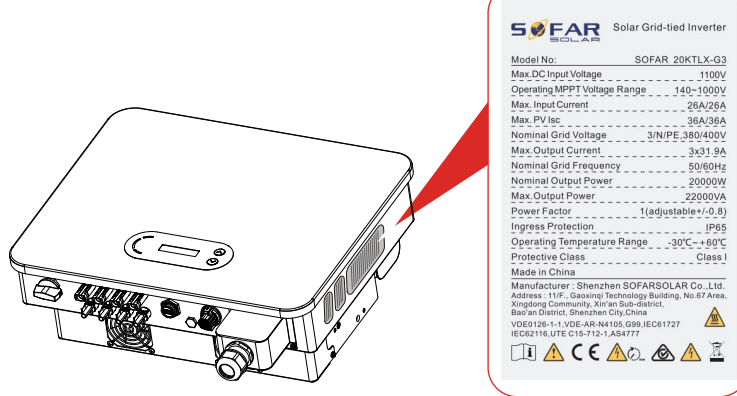

Kuva 2-7 Tyyppikilpi

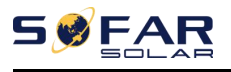

## 2.2. Toimintaperiaate

Aurinkopaneelien tuottama tasavirta suodattuu tulokortin läpi ennen kuin se saapuu virtakorttiin. Tulokortissa on lisäksi toimintoja, kuten eristysimpedanssin tunnistus ja tulo-tasasähkön jännitteen/virran tunnistus. Tasavirta muunnetaan vaihtovirraksi virtakortissa. Vaihtovirta suodatetaan lähtökortin läpi, jonka jälkeen vaihtovirta syötetään sähköverkkoon. Lähtökortissa on lisäksi toimintoja, kuten verkkojännitteen/lähtövirran tunnistus, vikavirtasuojakytkin ja lähdön eristysrele. Ohjauskortti tarjoaa lisätehon, ohjaa invertterin toimintatilaa ja näyttää toimintatilan näyttökortin välityksellä. Näyttökortti ilmoittaa vikakoodin, kun invertteri on epänormaalissa toimintatilassa. Ohjaus-kortti voi myös laukaista releen invertterin sisäosien suojaamiseksi.

## Toiminnot

## A. Energianhallintayksikkö

Invertterin käynnistäminen/sammuttaminen ulkoisen (kauko-) ohjaimen avulla.

## B. Loistehon syöttäminen sähköverkkoon

Invertteri voi tuottaa loistehoa, jota voidaan syöttää sähköverkkoon vaiheensiirtokertoimen asetuksen välityksellä. Syötönhallintaa voidaan hallita suoraan sovelluksen tai RS485-sarjaliitännän avulla.

## C. Sähköverkkoon syötettävän pätötehon rajoittaminen

Invertteri voi rajoittaa sähköverkkoon syötettävän pätötehon määrää halutun arvon mukaisesti (ilmoitetaan prosenttiarvona, jos tämä toiminto otetaan käyttöön).

## D. Itsenäinen tehonalennus sähköverkon taajuuden ollessa liian korkea

Sähköverkon taajuuden ollessa yli raja-arvon, invertteri laskee lähtötehoa parantaen sähköverkon vakautta.

## E. Tiedonsiirto

Invertteriä tai invertteriryhmää voidaan valvoa etänä edistyneen tiedonsiirtojärjestelmän avulla, joka perustuu RS485-sarjaliitäntään tai USB-sovittimeen.

## F. Ohjelmistopäivitys

Kiinteä ohjelmisto voidaan ladata USB-liitännän välityksellä. Myös etälataus langattoman tai Ethernet-yhteyden avulla on mahdollista.

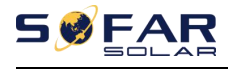

## 2.3. Piirikaavio

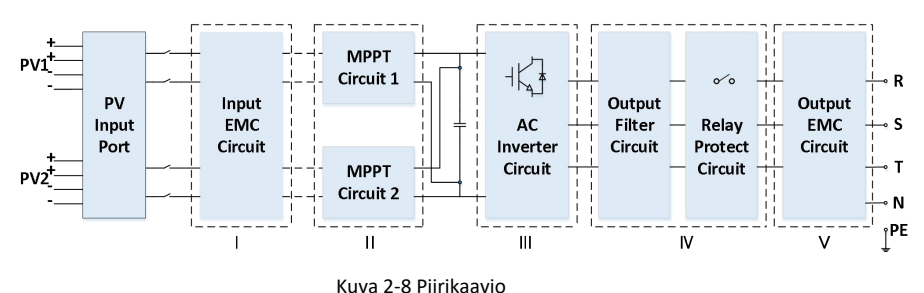

# 2.4. Hyötysuhde- ja tehohäviökäyrä

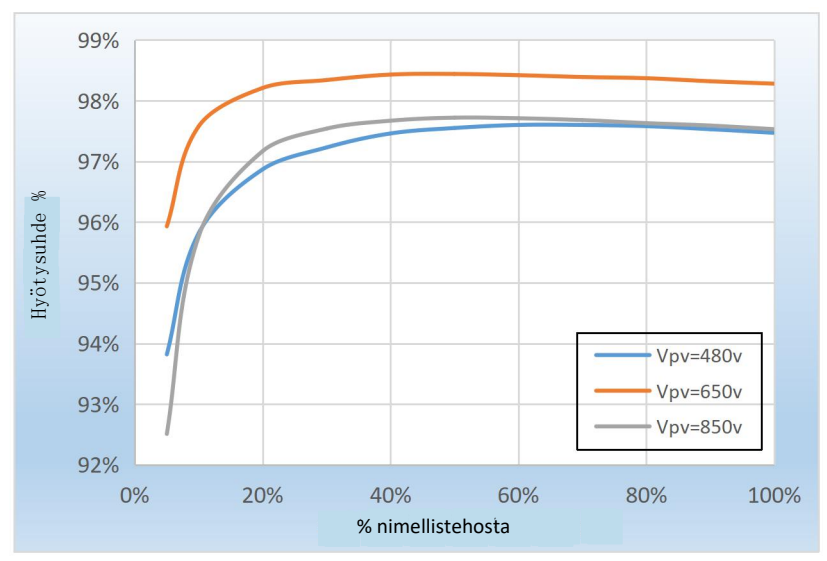

Kuva 2-9 Tehoarvot (Esim. 20KW)

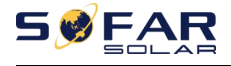

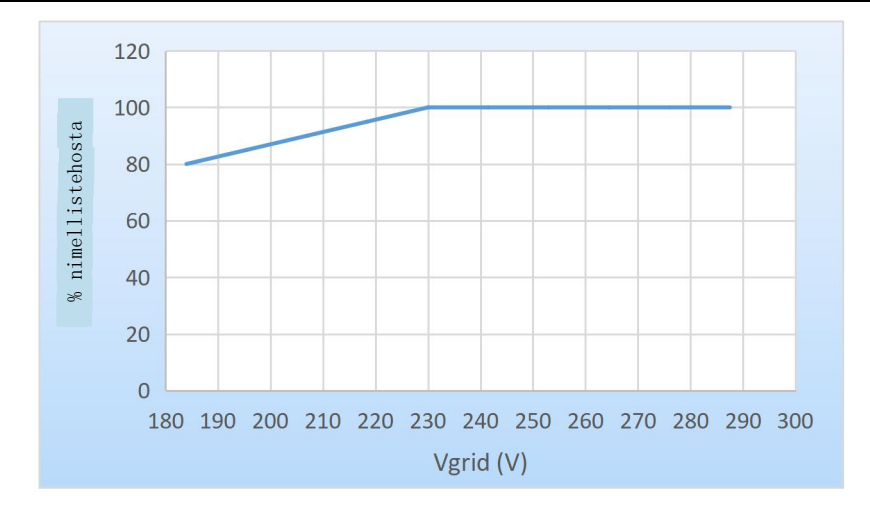

Kuva 2-10 Lähtöteho vs Verkkojännite

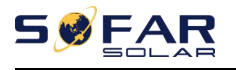

# 3. Invertterin varastointi

Jos invertteriä ei asenneta heti, täytyy varastointiolosuhteiden olla seuraavien vaatimusten mukaiset:

- Aseta invertteri alkuperäiseen pakkaukseen, jätä kuivausainetta pakkaukseen ja sulje tiiviisti.
- Ylläpidä varastointilämpötilaa noin -40...+7 0 °C, suhteellinen kosteus 0–95 %, ei kondensaatiota.

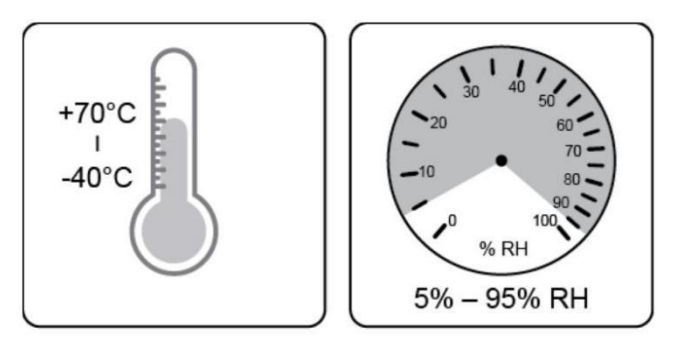

Kuva 3-1 Varastointilämpötila ja -kosteus

- Inverttereitä ei saa pinota enempää kuin neljä päällekkäin.
- Jos invertteri varastoidaan yli puoleksi vuodeksi, täytyy invertteri tarkastaa ja testata ammattitaitoisen asentajan tai teknikon toimesta ennen käyttöä.

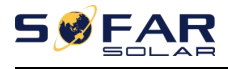

# 4.Asennus

# Kappaleen yhteenveto

Tässä kappaleessa kerrotaan, miten invertteri asennetaan. Lue se ennen asennusta.

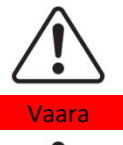

Älä asenna invertteriä helposti syttyvien rakennusmateriaalien päälle. Älä varastoi invertteriä paikoissa, joissa on helposti syttyviä tai räjähtäviä materiaaleja.

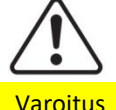

Älä asenna invertteriä paikkoihin, joissa se on altis kehokosketukseen, koska invertterin kotelo ja jäähdytyslevy kuumenevat toiminnan aikana.

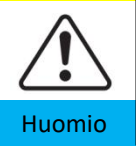

Ota huomioon invertterin paino, kun sitä kuljetetaan ja siirretään. Asenna invertteri sille soveltuvaan asentoon ja pinnalle. Invertterin asentamiseen tarvitaan vähintään kaksi henkilöä.

# 4.1. Asennuksen työvaiheet

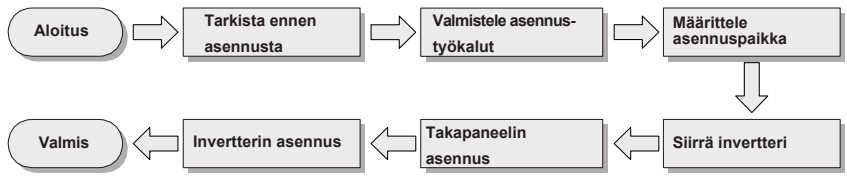

# 4.2. Tarkista ennen asennusta

## Tarkista toimituspakkaus

Tarkista pakkaus kokonaisuudessaan ennen asennusta; tarkista onko siinä reikiä, halkeamia yms. Jos havaitset vaurioita pakkauksessa, älä pura sitä vaan ota yhteys jälleenmyyjään tai maahantuojaan. Valmistaja suosittelee, että pakkaus puretaan 24 tuntia ennen asennusta.

## Tarkista toimitettavat osat

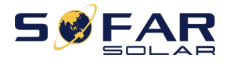

Kun olet purkanut pakkauksen, tarkista että kaikki osat sisältyvät toimitukseen alla olevan osaluettelon avulla. Ota heti yhteyttä maahantuojaan, mikäli jotain puuttuu tai jokin osa on vaurioitunut.

Kuva 4-1 Toimitussisältö

| Nro | Kuva                                                                                                    | Kuvaus                                                        | Lukumäärä |
|-----|----------------------------------------------------------------------------------------------------|---------------------------------------------------------------|-----------|
| 1   |                                                                                                    | SOFAR 15–24KTLX-G3                                            | 1 kpl     |
| 2   |                                                                                                    | Takapaneeli                                                   | 1 kpl     |
| 3   |                                                                                                    | M8*80 kuusioruuvi                                             | 3 kpl     |
| 4   |                                                                                                    | paneelien tuloliitin,<br>positiivinen napa                    | 4 kpl     |
| 5   | and the second second sec | paneelien tuloliitin,<br>negatiivinen napa                    | 4 kpl     |
| 6   | le la la la la la la la la la la la la la                                                                                                    | paneelien liittimen<br>metallinen tappi,<br>positiivinen napa | 4 kpl     |
| 7   | <u>A</u>                                                                                                    | paneelien liittimen<br>metallinen tappi,<br>negatiivinen napa | 4 kpl     |

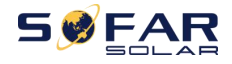

| 8  |                                                                      | M6*12 kuusioruuvi               | 1 kpl               |
|----|----------------------------------------------------------------------|---------------------------------|---------------------|
| 9  |                                                                      | Käyttöohje                      | 1 kpl               |
| 10 |                                                                      | Takuukortti                     | 1 kpl               |
| 11 | O B B U<br>David Confusion<br>Martine Confusion<br>Martine Confusion | Laatusertifikaatti              | 1 kpl               |
| 12 |                                                                      | Kaapelikenkä,<br>R-tyyppi       | 5 kpl               |
| 13 |                                                                      | Tiedonsiirtoliitin              | 1 kpl               |
| 14 |                                                                      | USB-sovitin (WIFI/<br>Ethernet) | 1 kpl (lisävaruste) |

Huom. ensimmäistä tiedonsiirtoliitintä käytetään oletusarvoisena esimerkkinä invertterin kuvissa tässä ohjeessa.

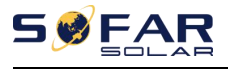

# 4.3. Työkalut

Tarvitse seuraavia työkaluja asennuksessa ja sähkökytkennöissä:

Kuva 4-2 Asennuksessa tarvittavat työkalut

| Nro | Työkalu       | Kuvaus                                             | Toiminto                                                                                                   |
|-----|---------------|----------------------------------------------------|----------------------------------------------------------------------------------------------------|
| 1   |               | Iskuporakone,<br>suositeltava<br>poranterä<br>60mm | Seinäreikien poraamiseen.                                                                                  |
| 2   |               | Ruuvimeisseli                                      | Ruuvien kiristykseen AC-<br>virtakaapeleiden asennuksessa;<br>AC-liitinten irrottamiseen<br>invertteristä. |
| 3   | ET POTA<br>EC | Irrotustyökalu                                     | Paneelin liittimen irrottamiseen.                                                                          |
| 4   |               | Kuorintapihdit                                     | Kaapelisuojusten kuorimiseen.                                                                              |
| 5   |               | M6 kuusioavain                                     | Ylä- ja alakannen kiinnittä-<br>miseen ja avaamiseen.                                                      |
| 6   |               | Puristustyökalu                                    | Kaapeleiden puristamiseen<br>sähköverkon puolella tiedon-<br>siirtokaapelin pidennystä vart.               |

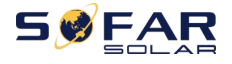

| 7  |        | Yleismittari    | Maadoituskaapelin ja aurinko-<br>paneelien positiivisen ja negat-<br>tiivisen navan tarkistamiseen. |
|----|--------|-----------------|----------------------------------------------------------------------------------------------------|
| 8  |        | Tussi           | Merkintöjen tekemiseen.                                                                             |
| 9  |        | Mittanauha      | Etäisyyksien mittaamiseen.                                                                          |
| 10 | 0-180° | Vesivaaka       | Takapaanelin asennuksen<br>tarkastamiseen.                                                          |
| 11 | in in  | ESD-käsineet    | Asentajan tulee käyttää ESD-<br>käsineitä asennuksen aikana.                                        |
| 12 |        | Suojalasit      | Asentajan tulee käyttää<br>asennuksen aikana.                                                       |
| 13 |        | Hengityssuojain | Asentajan tulee käyttää<br>asennuksen aikana.                                                       |

# 4.4. Asennuspaikka

Valitse sopiva asennuspaikka invertterille varmistaen, että se toimii siinä tehokkaasti. Ota seuraavat asiat huomioon asennuspaikkaa valitessasi: Huom. Asenna pystysuoraan tai taaksepäin kallistettuna 0–15°, älä asenna eteenpäin kallistettuna tai väärinpäin!

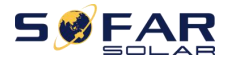

SOFAR 15-24KTLX-G3

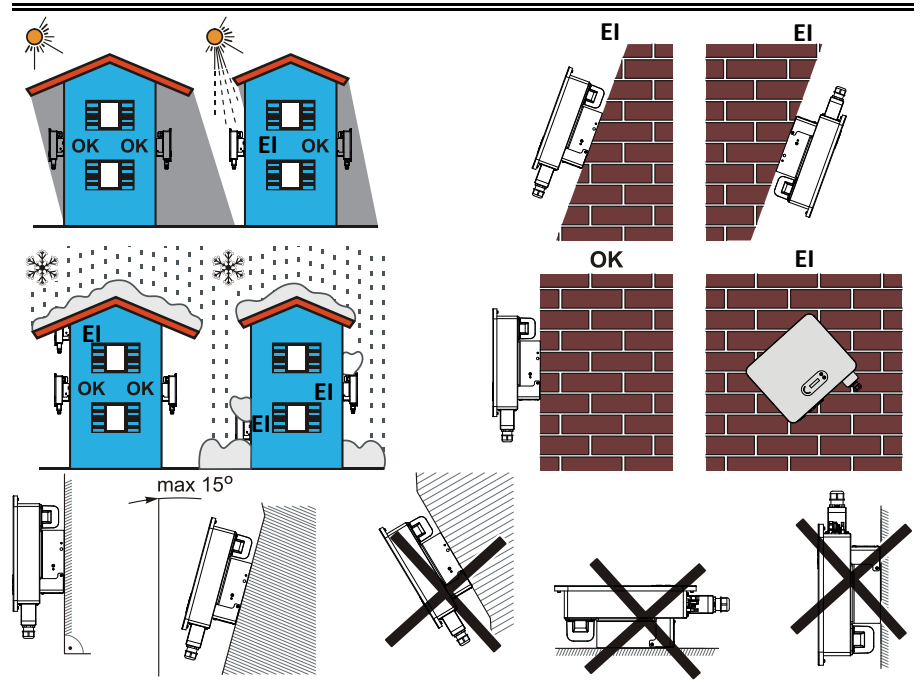

Kuva 4-1 Invertterin asento

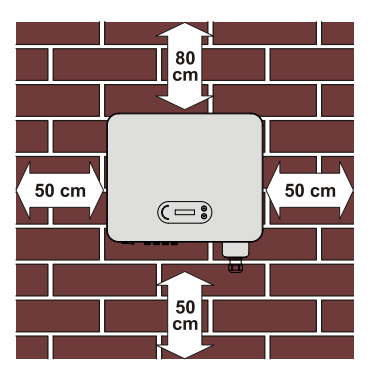

Kuva 4-2 Vapaa tila yhdelle invertterille

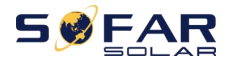

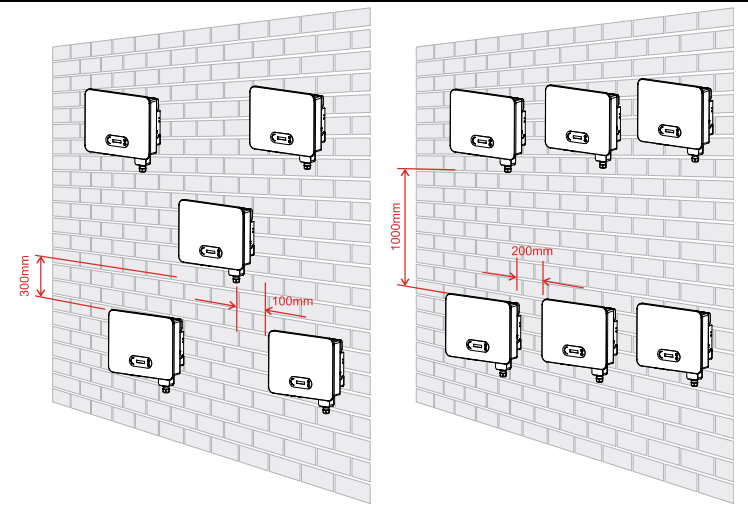

Kuva 4-3 Vapaa tila usealle invertterille

## 4.5. Invertterin siirtäminen

Pura invertteri pakkauksesta ja siirrä se vaakasuorassa asennuspaikkaan. Kun pakkaus avataan, vähintään kaksi henkilöä nostavat sitä jäähdytyslevyn takaosasta.

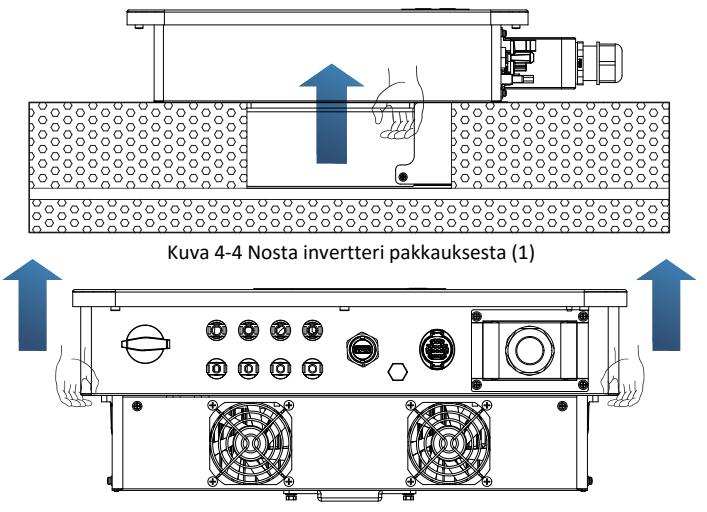

Kuva 4-5 Nosta invertteri pakkauksesta (2)

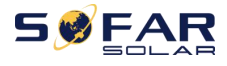

Koska invertteri on painava, pidä tasapainosi siirtäessäsi sitä. Jos se putoaa siirrettäessä, voi aiheutua vaurio.

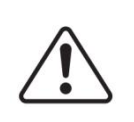

Älä aseta invertteriä lattialle niin, että sen johdotus koskettaa lattiaa, sillä invertterin virta- ja signaaliliittimiä ei ole suunniteltu kestämään invertterin painoa.

Huomio

Kun asetat invertteriä lattialle, aseta vaahtomuovia tai paperia sen alle suojataksesi sen koteloa.

## 4.6. Asennus

Vaihe 1: Aseta takapaneeli kiinnitysseinälle, määritä kannattimen asennuskorkeus ja merkitse asennusreiät. Poraa reiät iskuporakoneella. Pidä iskuporakone kohtisuorassa seinään nähden ja varmista että reiät ovat oikeilla kohdilla, jotta laajentuvat pultit sopivat niihin.

Vaihe 2: Aseta laajentuva M6 pultti reikään pystysuorassa;

Vaihe 3: Kohdista takapaaneeli asennusreikiin ja kiinnitä takapaneeli seinään kiristämällä M8\*80 kuusioruuvit.

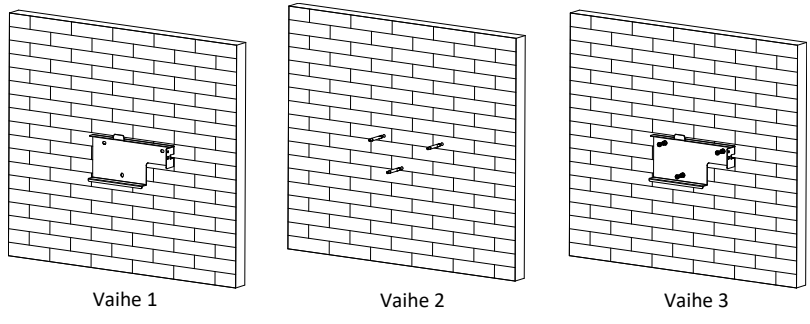

Kuva 3-6 Asennusohje (1)

**Vaihe 4**: Nosta invertteri ja ripusta se takapaneeliin. Kiinnitä invertteri paneeliin molemmilta puolilta M6 ruuveilla (lisävarusteita).

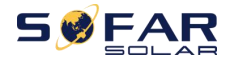

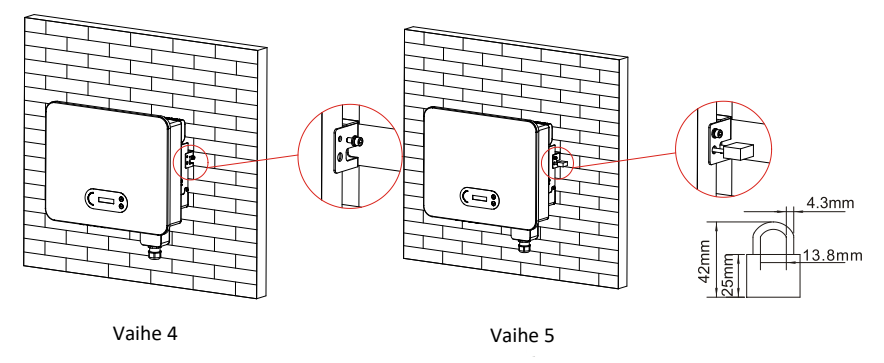

Kuva 3-7 Asennusohje (2)

Vaihe 5: Käyttäjä voi asentaa lukon invertterin varastamisen estämiseksi (lisävaruste).

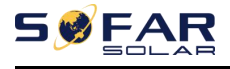

# 5.Sähkökytkennät

# Kappaleen yhteenveto

Tässä kappaleessa esitetään invertterin sähkökytkennät. Lue tämä kappale huolellisesti, sillä siinä tarjotaan tärkeää tietoa maadoituskytkennöistä, DCtulokytkennästä, AC-lähtökytkennästä ja tiedonsiirtokytkennästä.

## Varo:

Ennen sähkökytkentöjen tekemistä varmista, että DC- ja AC-kytkimet on kytketty POIS PÄÄLTÄ (OFF). Odota vähintään 5 minuuttia sähkövarauksen purkautumiseksi kokonaan kondensaattorista.

| $\triangle$ | Vain ammattimainen sähköasentaja saa suorittaa invertterin<br>asennuksen ja huollon.                                                                                                    |  |
|-------------|----------------------------------------------------------------------------------------------------|--|
| Huomio      |                                                                                                    |  |
| $\triangle$ | Aurinkopaneelit tuottavat sähköenergiaa, kun ne altistetaan<br>auringonvalolle, ja ne voivat aiheuttaa sähköiskuriskin. Peitä siis<br>aurinkopaneelit valoa läpäisemättömällä kankaalla ennen DC- |  |
| Vaara       | tulovirtakaapelia.                                                                                                    |  |
| $\triangle$ | Tätä invertteriä varten ei aurinkopaneeliketjujen avoimen piirin<br>jännite saa ylittää 1100 V.                                                                                                   |  |
| Huomaa      |                                                                                                    |  |

| Kytketyn aurinkopaneelin täytyy täyttää standardin IEC61730A vaatimukset. |                  |                                  |  |  |
|---------------------------------------------------------------------------|------------------|----------------------------------|--|--|
| Paneelit<br>Malli                                                         | lscPV (enintään) | Suurin sallittu antovirta<br>(A) |  |  |
| SOFAR 15KTLX-G3                                                           | - 36 A / 36 A    | 23,9 A                           |  |  |
| SOFAR 15KTLX-G3-A                                                         |                  | 23,9 A                           |  |  |
| SOFAR 17KTLX-G3                                                           |                  | 27,1 A                           |  |  |
| SOFAR 20KTLX-G3                                                           |                  | 31,9 A                           |  |  |

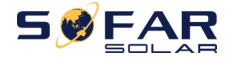

| SOFAR 20KTLX-G3-A | 31,9 A |
|-------------------|--------|
| SOFAR 22KTLX-G3   | 35,1 A |
| SOFAR 24KTLX-G3   | 38,3 A |
| SOFAR 24KTLX-G3-A | 38,3 A |

Huom. Yllä olevassa taulukossa ensimmäinen IscPV-arvo on säätimelle MPPT1, ja toinen IscPV-arvo on säätimelle MPPT2.

## 5.1. Sähkökytkennät

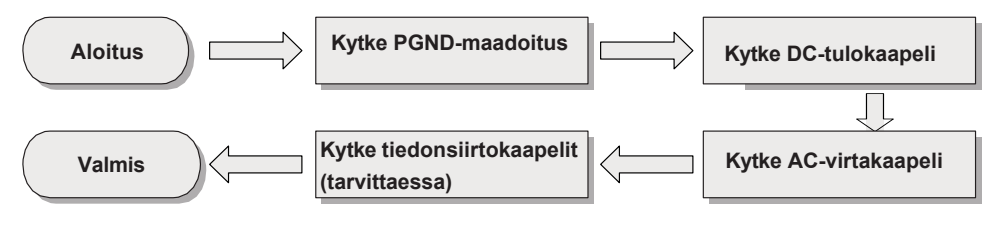

Kuva 5-1 invertterin kaapeleiden kytkentäjärjestys

# 5.2. Maadoituskytkentä (PE)

Kytke invertteri maadoituslektrodiin maadoituskaapelin avulla.

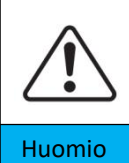

SOFAR 15–24KTLX-G3 -invertterissa ei ole muuntajaa, ja aurinkopaneeleiden positiivista ja negatiivista napaa El maadoiteta. Muutoin aiheutuu laitevaurio. Aurinkosähköjärjestelmässä kaikki sähköä johtamattomat metallisosat (esim. kiinnikkeet, invertterin kotelo) tulee kytkeä maahan.

## Valmistelutyöt: valmistele maadoituskaapeli (suositellaan yli

## 4mm<sup>2</sup> kelta-vihreää ulkokäyttöön suunniteltua kaapelia)

## Työvaiheet:

**Vaihe 1:** Kuori eristekerrosta sopivalta pituudelta kuorintapihdeillä Kuvan 5-2 mukaisesti).

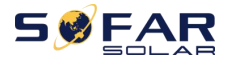

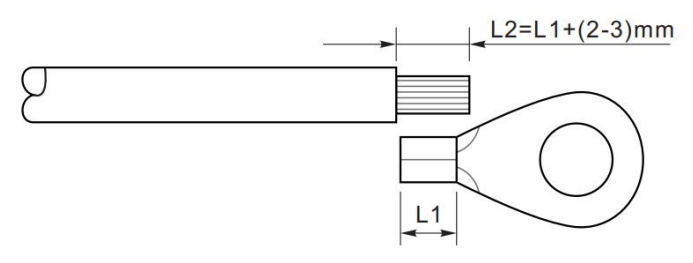

Kuva 5-2 Maadoituskaapelin valmistelu (1)

Huom. pituus L2 on 2–3 mm pitempi kuin mitta L1.

**Vaihe 2**: Työnnä kuoritut johtimet OT-liittimeen ja liitä ne liitostyökalulla Kuvan 5.3 mukaisesti. OT-liitin on suositeltava vaihtoehto: OT-M6. Kaapeli: ≥4 mm2.

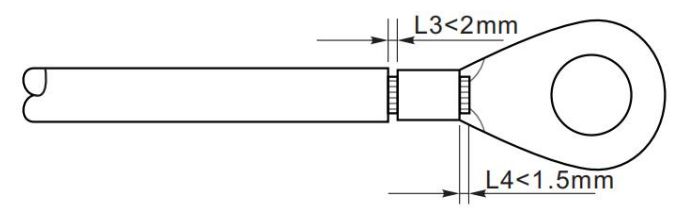

Kuva 5-3 Maadoituskaapelin valmistelu (2)

Huom. 1: L3 on maadoituskaapelin eristekerroksen ja liitetyn osan välinen pituus.

L4 on liitetyn osan ja liitetyn osan paljaiden johtimien välinen etäisyys.

Huom. 2: Puristamisen jälkeen muodostunut syvennyksen kuorittuun kaapelin

osaan tulee peittää johtimet kokonaan. Johtimien täytyy koskettaa liitintä tiukasti.

Vaihe 3: Kiristä OT-liitin M6-ruuvin avulla. Suositeltava vääntömomentti on 5 Nm.

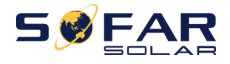

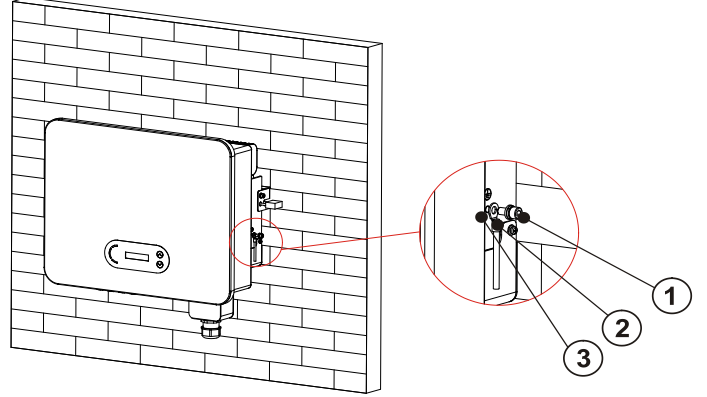

1. M6 ruuvi 2. OT-liitin 3. kierteitetty reikä

Kuva 5-4 Invertterin ulkoisen maadoituksen ohje

# 5.3. AC-lähtökaapelien kytkeminen (verkkopuoli)

SOFAR 15–24KTLX-G3 kytketään sähköverkkkoon AC-virtakaapelin välityksellä. AC-

kytkennän täytyy olla paikallisen sähköyhtiön vaatimusten mukainen.

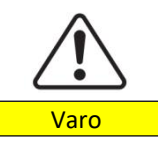

Useampi invertteri ei saa käyttää samaa katkaisinta. Invertterin ja katkaisimen väliin ei saa kytkeä kuormaa.

Käytetään viisijohtimista ulkokäyttöön tarkoitettua kaapelia. Taulukossa ilmoitetaan kaapelien ja jäännösvirran katkaisimien tiedot:

| Malli     | Kuparikaapelin<br>poikkiala<br>(mm²) | Monisäikeisen ulko-<br>kaapelin halkaisija<br>(mm) | AC-katkaisi-<br>men tiedot |
|-----------|--------------------------------------|----------------------------------------------------|----------------------------|
| SOFAR     | 6–12,                                | 10_25                                              | 40 A / 230 V / 3 P         |
| 15KTLX-G3 | suositeltava 10                      | 18-25                                              | vuotovirta-suoja 0,1 A     |
| SOFAR     | 6–12,                                | 10 75                                              | 40 A / 230 V / 3 P         |
| 17KTLX-G3 | suositeltava 10                      | 18-25                                              | vuotovirta-suoja 0,1 A     |
| SOFAR     | 6-12,                                | 10 75                                              | 50 A / 230 V / 3 P         |
| 20KTLX-G3 | suositeltava 10                      | 10-25                                              | vuotovirta-suoja 0,1 A     |

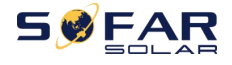

| SOFAR     | 7–14,           | 19_25 | 63 A / 230 V / 3 P     |
|-----------|-----------------|-------|------------------------|
| 22KTLX-G3 | suositeltava 12 | 10-25 | vuotovirta-suoja 0,1 A |
| SOFAR     | 7–14,           | 19.25 | 63 A / 230 V / 3 P     |
| 24KTLX-G3 | suositeltava 12 | 18-25 | vuotovirta-suoja 0,1 A |

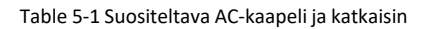

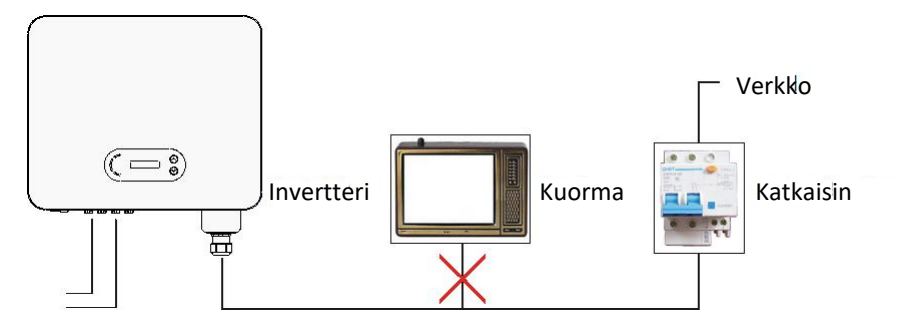

Kuva 5-5 Kuorman ja invertterin välinen väärä kytkentä

Kytkentäkohdan vastuksen täytyy olla alle 2Ω. Varmista luotettava saarekekäytön estotoiminto valitsemalla laadukas aurinkosähkökaapeli, jossa tehohäviö on alle 1 %. Invertterin AC-puolen kytkentäkohdan täytyy olla alle 100 m:n etäisyydellä. Alla olevassa kuvassa on esitetty suhde kaapelin pituuden, poikkileikkausalan ja tehohäviön välillä:

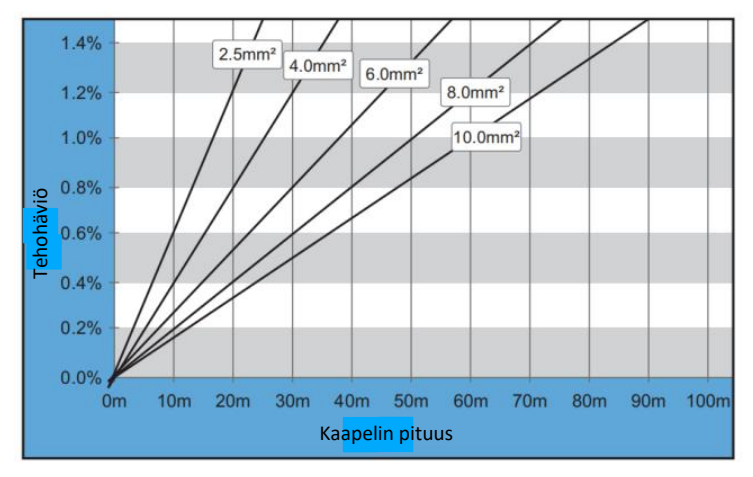

Kuva 5-6 suhde kaapelin pituuden, poikkileikkausalan ja tehohäviön välillä -

Invertterin AC-lähtöliitin on varustettu korkeajännite-viisijohtimisella liittimellä ja räätälöidyllä AC-liittimen vesitiiviillä suojuksella, jonka suojaluokitus on IP65 asennettuna. Asiakas kytkee itse AC-virtakaapelin, ks. kuva 5-7:

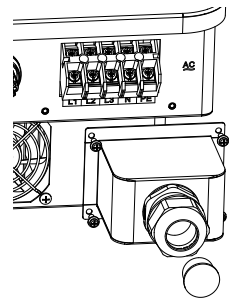

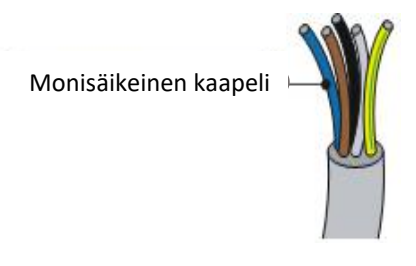

Kuva 5-7 AC-liittimen kytkentä

Kytkentä suoritetaan seuraavasti:

**Vaihe 1:** Irrota AC-liittimen vesitiiviin kannen ruuvi ruuvimeisselillä ja ota vesitiiviin kappeliläpiviennin (PG) pysäytin pois.

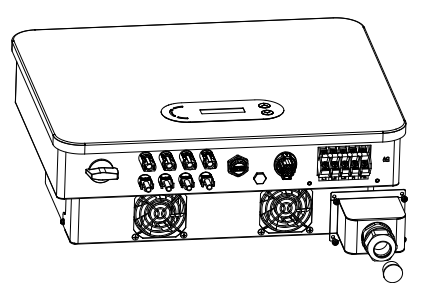

Kuva 5-8 AC-liittimen vesitiiviin kannen irrottaminen

Vaihe 2: Valitse soveltuva kaapelin läpimitta taulukon 5-1 avulla, työstä kaapeli seuraavien kuvien ja kokovaatimusten mukaisesti ja syötä se sitten vesitiiviin kaapeliläpiviennin (PG) läpi;

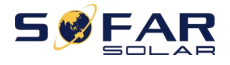

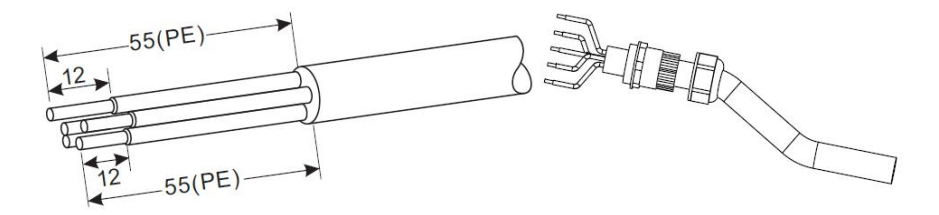

Eristysholkki, R-tyypin kaapelikenkä

RNBS14-6 (8awg).

Kaapeliläpivienti, kosketuskärki ei saa olla paljas.

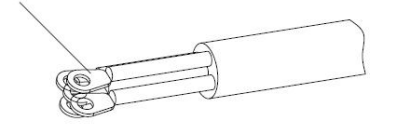

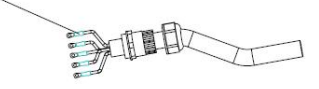

Kuva 5-9 AC-kaapelin kytkentäohje (1)

**Vaihe 3:** Vesitiiviin PG-liittimen kokoamisen jälkeen kytke kaapeli AC-riviliittimeen, liitäntöihin L1, L2, L3, N, PE ja kiinnitä se (4–5 Nm). Kiristä PG-liittimen lukkomutteri myötäpäivään (7–8 Nm).

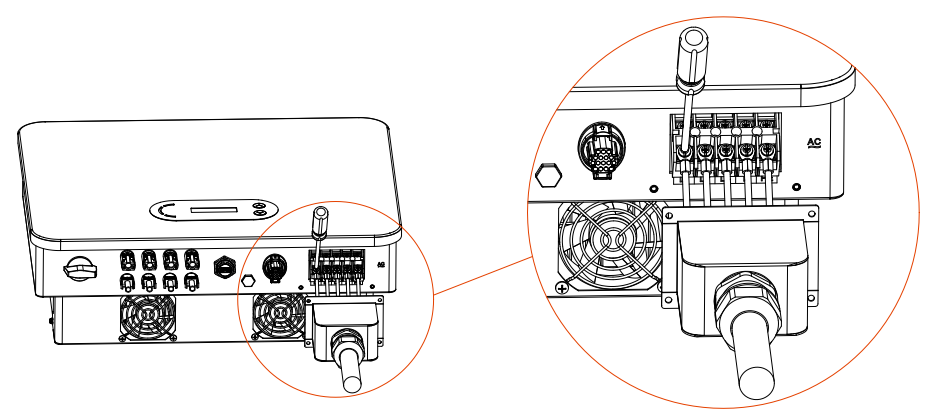

Kuva 5-10 AC-kaapelin kytkentäohje (2)

# 5.4. DC-tulokaapelien kytkentä (paneelipuoli)

Taulukko 5.2 DC-tulokaapelin suositeltava koko (enimmäisjännite > = 1 100 V

aurinkosähkökaapeli).

| Kuparikaapelin poikkiala (mm <sup>2</sup> ) | Kaapelin ulkoläpimitta (mm) |
|---------------------------------------------|-----------------------------|
| 2,5–6,0                                     | 6,0–9,0                     |

Taulukko 5-2 Suositeltava DC-kaapelin koko

Vaihe 1: Etsi metalliset kosketustapit lisävarustepussista, kytke kaapeli alla olevan kuvan mukaisesti (1. Positiivinen kaapeli, 2. negatiivinen kaapeli);

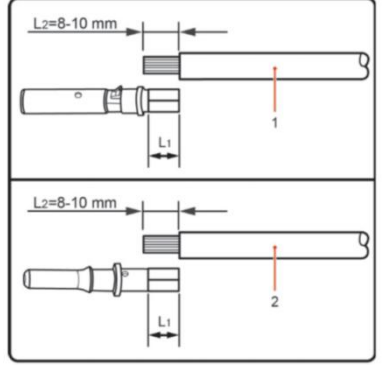

Kuva 5-11 DC-kaapelin kytkentä (1)

Vaihe 2: Purista paneelien metallinen kosketustappi kaapeliin asianmukaisilla puristuspihdeillä;

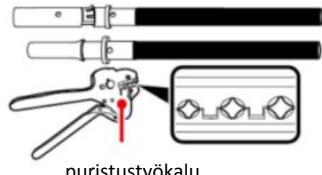

puristustyökalu

Kuva 5-12 DC-kaapelin kytkentä(2)

Vaihe 3: Syötä johdin liittimen umpimutteriin ja kokoa ne uros- ja naaraspistokkeen takaosaksi. Kun kuulet naksahtavan äänen, on kokoonpano oikeassa asennossa. (3. positiivinen liitin, 4. negatiivinen liitin);

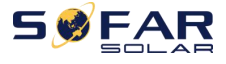

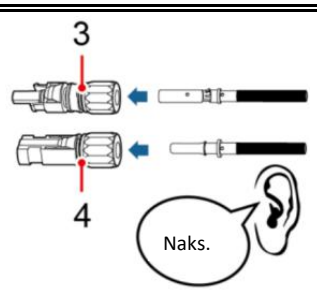

Kuva 5-13 DC-kaapelin kytkentä(3)

Vaihe 4: Mittaa yleismittarilla DC-tulon aurinkopaneelien jännite ja varmista DCtulokaapelin napaisuus. Kytke DC-liitin invertteriin; pieni ääni kertoo sen, että liittäminen onnistui.

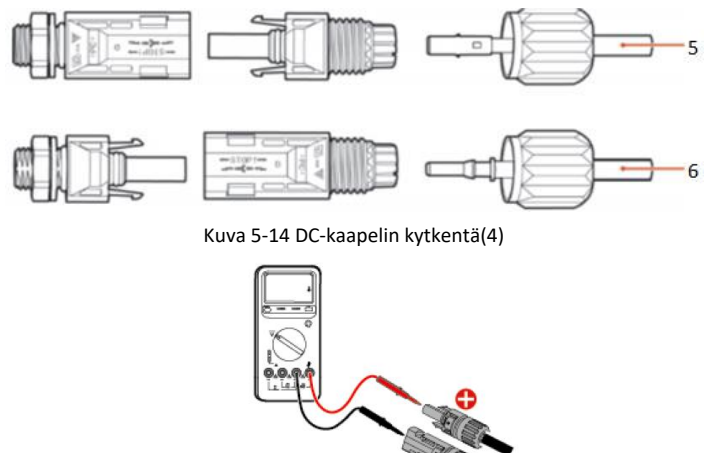

Kuva 5-15 Tarkista yleismittarilla positiivinen ja negatiivinen elektrodi

# Huom. Muista tarkistaa aurinkopaneelikentän positiivinen ja negatiivinen napa yleismittarilla!

Jos on tarpeen irrottaa aurinkopaneelin liitin invertteristä, käytä irrotustyökalua varovasti alla olevan kuvan mukaisesti.

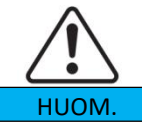

Ennen positiivisen ja negatiivisen liittimen irrottamista varmista se, että DC-kytkin on asennossa POIS PÄÄLTÄ (OFF).
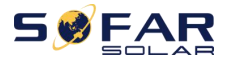

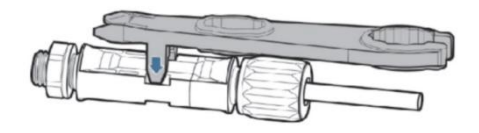

Kuva 5-16 DC-liittimen irrottaminen

## 5.5. Tiedonsiirtokaapelien kytkentä

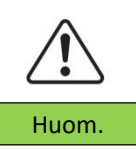

Johdotuksessa muista vetää erilleen tiedonsiirto- ja virtakaapelit, jottei signaaliin aiheudu häiriötä.

15–24KTLX-G3 -invertterissä on yksi USB-portti ja yksi

tiedonsiirtoportti (COM), kuten alla olevassa kuvassa näkyy.

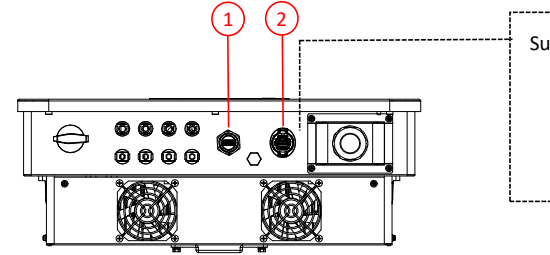

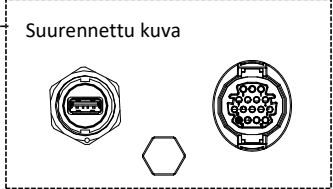

1.USB-portti 2.COM-portti

Kuva 5-17 tiedonsiirtokaapelien portit

#### 5.5.1. USB-portti

Kuvaus:

|            | USB-muistitikku       | Ohjelmistopäivityksiä varten        |
|------------|-----------------------|-------------------------------------|
| USB-portti | USB-sovitin (WIFI tai | Tiedonsiirtoon etänä ja invertterin |
|            | Ethernet)             | päivittämiseen                      |

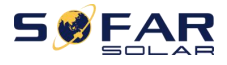

#### Työvaiheet:

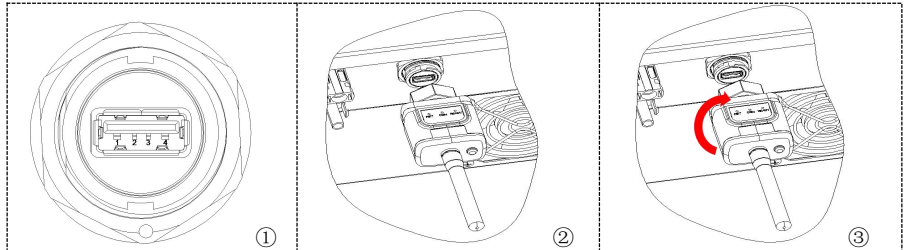

Katso lisätietoja USB-sovittimen käyttöohjeesta.

### 5.5.2. COM-Monitoimi-tiedonsiirtoportti

| Nimi          | Тууррі                          | Ulkoläpimitta       | Pinta-ala |
|---------------|---------------------------------|---------------------|-----------|
|               |                                 | (mm)                | (mm²)     |
| RS485         | Ulkokäyttöön tarkoitettu        |                     |           |
| tiedonsiirto- | suojattu kierretty parikaapeli, | 2- tai 3-säikeinen: | 0,25–1    |
| kaapeli       | paikallisten standardien muk.   | 4-0                 |           |

Portin kuvaus:

| Nasta | Nimi         | Toiminto                | Tiedot                  |
|-------|--------------|-------------------------|-------------------------|
| 1     | RS485A       | RS485-signaali+         | Ohjauksen kaapeli-      |
| 2     | RS485A       | RS485-signaali+         | kytkentä tai            |
| 3     | RS485B       | RS485-signaali-         | useamman invertterin    |
| 4     | RS485B       | RS485-signaali-         | ohjaus                  |
| Г     | Sähkömittari | Sähkömittarin RS485-    |                         |
| 5     | RS485A       | signaali+               | Sähkömittarin kaapeli-  |
| c     | Sähkömittari | Sähkömittarin RS485-    | kytkentä                |
| 0     | RS485B       | signaali-               |                         |
| 7     |              | Tiedonsiirron           | RS485 signaalin maadoi- |
| /     | GND.3        | maadoitus               | maadoituksena           |
| 8     | DRM0         | Etäsammutus             | DDMC portti             |
| 9     | DRM1/5       | DRMS-portin logiikka IO | υκινιδ-μοιτα            |
| 10    | DRM2/6       |                         |                         |

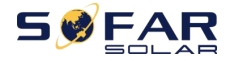

Käyttöohje

| 11    | DRM3/7        |                  |                  |
|-------|---------------|------------------|------------------|
| 12    | DRM4/8        |                  |                  |
| 13-16 | Tyhjät nastat | Ei käytettävissä | Ei käytettävissä |

#### Työvaiheet (Riippuen ensimmäisestä tiedonsiirtoliittimestä):

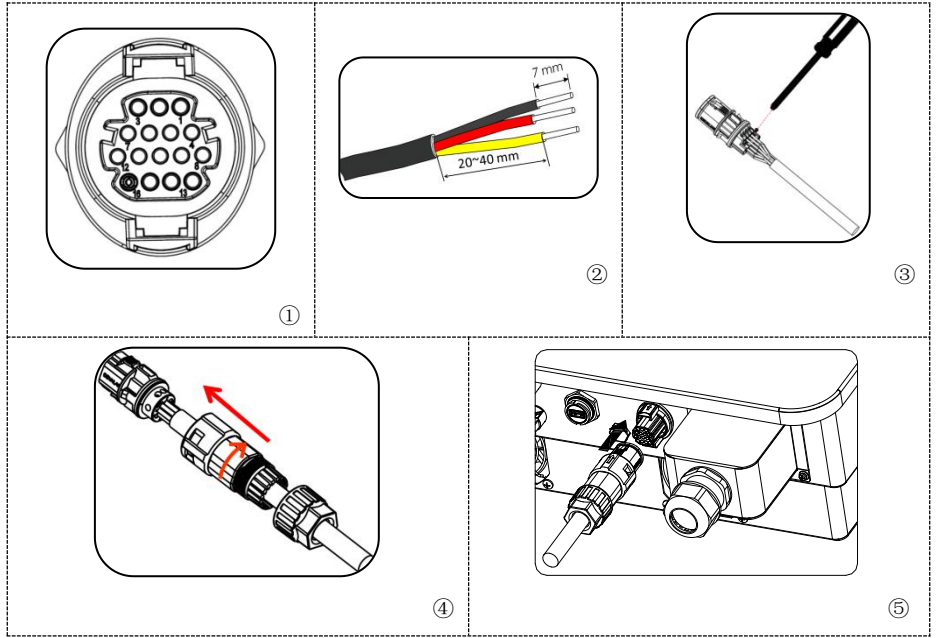

Työvaiheet (Riippuen toisesta tiedonsiirtoliittimestä):

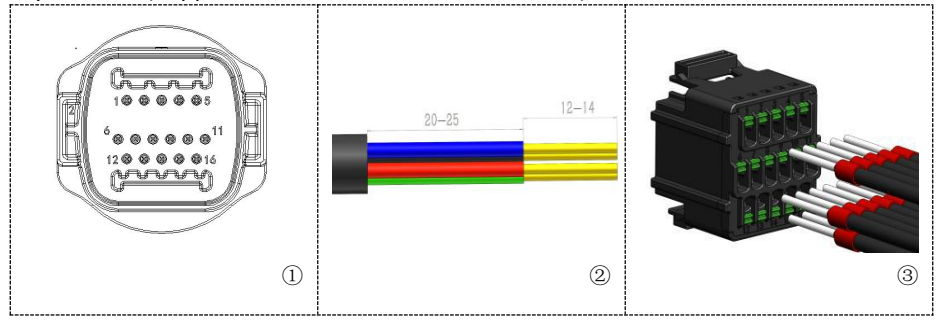

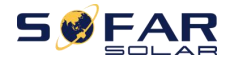

Käyttöohje

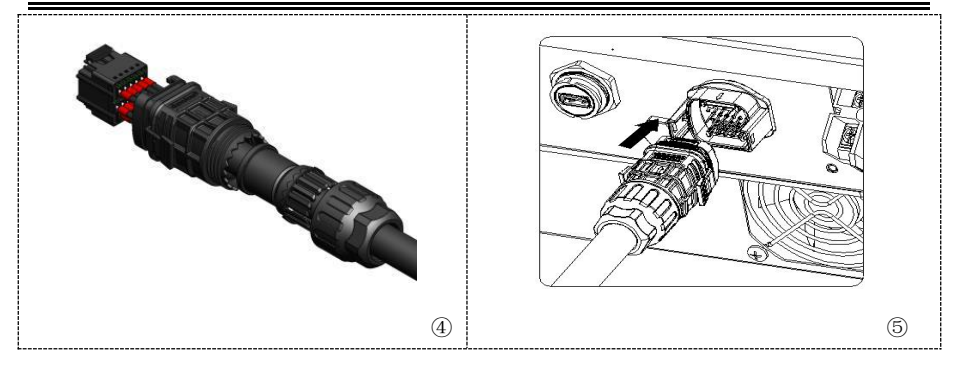

#### 5.5.3. Tiedonsiirtoportin kuvaus

Tässä luvussa kerrotaan RS485- ja WIFI-toiminnoista.

#### RS485

RS485-kytkennän avulla siirretään tiedot koskien invertterin lähtötehoa,

hälytyksiä ja toimintatilaa tietokoneelle tai tiedonkeruulaitteelle, josta ne sitten ladataan palvelimelle.

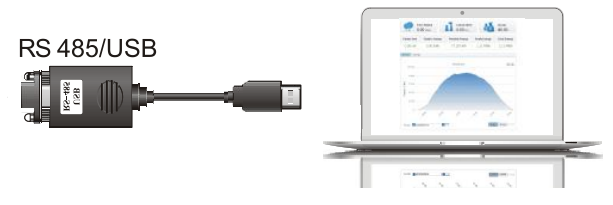

Kuva 5-18 RS485/USB-muunnin ja tietokone

Jos käytössä on vain yksi SOFAR 15–24KTLX-G3 -invertteri, käytä tiedonsiirto-kaapelia, ks. **luvusta 5.5.2** COM-portin nastojen määritelmät ja valitse yksi kahdesta RS485-portista.

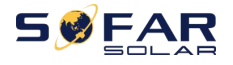

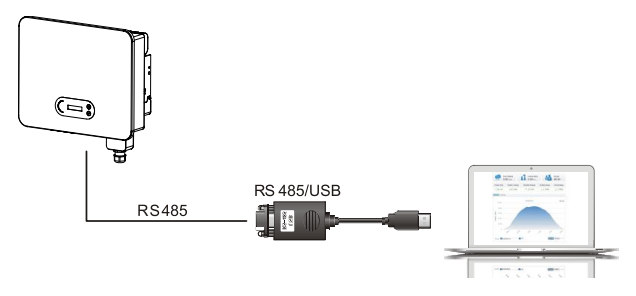

Kuva 5-19 Yksittäisen SOFAR 15–24KTLX-G3:n tiedonsiirto

Jos käytössä on monta SOFAR 15–24KTLX-G3:a, kytke ne kaikki ketjuun RS485kaapelilla. Aseta eri Modbus-osoite (1–31) jokaiselle invertterille näytöstä käsin.

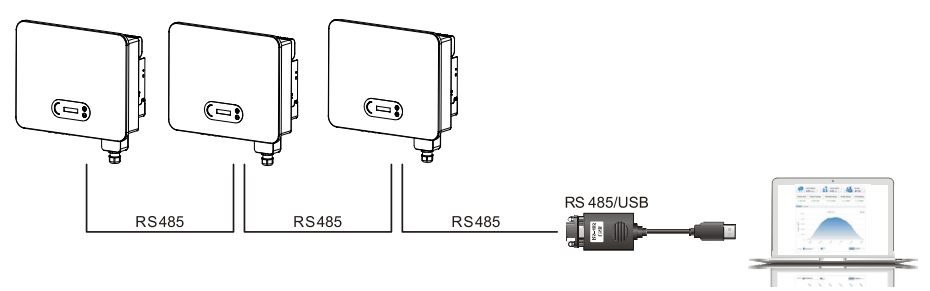

Kuva 5-20 Usean SOFAR 15–24KTLX-G3:n tiedonsiirto Rekisteröi SOFAR 15–24KTLX-G3:n etäkäyttö verkkosivulla tai sovelluksella ohjauslaitteen sarjanumeron perusteella.

#### WIFI/Ethernet

USB-verkkosovittimen (WIFI/Ethernet) avulla siirretään tiedot koskien invertterin lähtötehoa, hälytyksiä ja toimintatilaa tietokoneelle tai tiedonkeruulaitteelle, josta ne sitten ladataan palvelimelle. Rekisteröi SOFAR 15–24KTLX-G3:n etäkäyttö verkkosivulla tai sovelluksella ohjauslaitteen sarjanumeron perusteella.

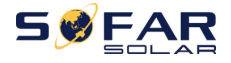

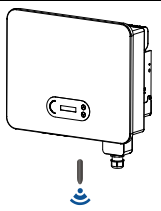

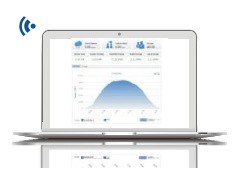

Kuva 5-21 Liitä USB-verkkosovitin (WIFI-versio) langattomaan reitittimeen

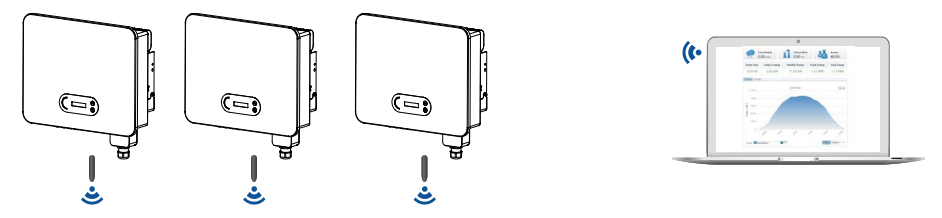

Kuva 5-22 Liitä useampi USB-verkkosovitin (WIFI-versio) langattomaan reitittimeen

|          | • | RS485-tiedonsiirtokaapelin pituus ei saa ylittää 1 000 m.                                                                                              |
|----------|---|----------------------------------------------------------------------------------------------------|
| <u> </u> | • | WIFI-tiedonsiirtokaapelin pituus ei saa ylittäää 100 m.                                                                                                |
| Huom.    | • | Jos ohjauslaitteeseen kytketään useampi SOFAR 15–24KTLX-G3<br>RS485/USB- muuntimen välityksellä, voidaan ketjuun kytkeä<br>korkeintaan 31 invertteriä. |

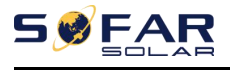

# 6.Invertterin käyttöönotto

## Kappaleen yhteenveto

Suorita SOFAR 15~24KTLX-G3:n turvallisuustarkastus.

## 6.1. Kaapelikytkentöjen tarkistaminen

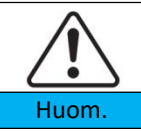

Varmista että DC- ja AC-jännite on invertterin sallimissa rajoissa ensikäytön koittaessa.

Verkon AC-kytkentä: Käytä yleismittaria varmistaaksesi sen, että kolme johdinta ja maadoitusjohdin on kytketty oikein. Aurinkopaneelien DC-kytkentä: Käytä yleismittaria varmistaaksesi paneeliketjujen positiivisen ja negatiivisen navan ja että jokaisen ketjun Voc on alhaisempi kuin invertterin suurin sallittu DC-tuloarvo.

## 6.2. Invertterin käynnistäminen

Vaihe 1: Aseta DC-kytkin asentoon PÄÄLLÄ (ON).
Vaihe 2: Aseta AC-katkaisin asentoon PÄÄLLÄ (ON).
Kun aurinkopaneelit tuottavat tarpeeksi virtaa, invertteri käynnistyy automaattisesti. Näytöllä lukee "normal" osoittaen, että laite toimii normaalisti.

**HUOM. 1:** Valitse oikea maakoodi (ks. käyttöohjeen luku 6.3). **HUOM. 2:** Eri sähköyhtiöt eri maissa asettavat eri vaatimuksia koskien sähköverkkoon liitettävien aurinkosähköinverttereiden kytkentää.

Täten on erittäin tärkeää, että valitset oikean maakoodin paikallisten vaatimusten mukaisesti. Käänny tarvittaessa paikallisen asiantuntijatahon puoleen. Valmistaja ei ole vastuussa mahdollisista vahingoista, jotka syntyvät väärän maakoodin aiheuttamina.

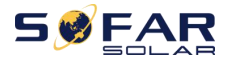

Jos invertteri ilmoittaa toimintahäiriöstä, käänny luvun 8.1 puoleen (Vianetsintä)

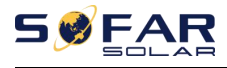

# 7.Käyttöliittymä

## **Kappaleen yhteenveto**

Kappaleessa esitellään SOFAR 15–24KTLX-G3 -invertterin näyttö, toimintapainikkeet ja ledivalot.

## 7.1. Ohjauspaneeli ja näyttö

#### Painikkeet ja merkkivalot

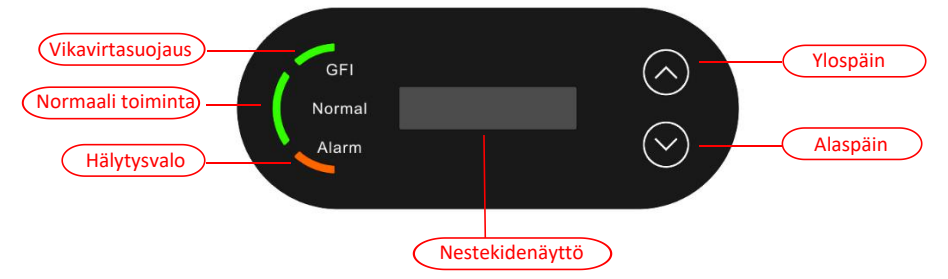

#### Painike:

"^" Ylöspäin-painikkeen lyhyt painallus = siirry ylöspäin valikossa

"^" Ylöspäin-painikkeen pitkä painallus = poistu valikosta tai näkymästä

"V" Alaspäin-painikkeen lyhyt painallus = siirry alaspäin valikossa

"V" Alaspäin-painikkeen pitkä painallus = avaa valikko tai näkymä

#### Merkkivalot

"GFI" Punainen valo palaa = Vikavirtasuojavika "Normal" Vihreä valo vilkkuu = Odottaa tai tarkistaa "Normal" Vihreä valo palaa = Normaali toiminta "Alarm" Punainen valo palaa= Ratkaistavissa oleva tai ratkaisematon toimintahäiriö

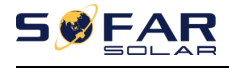

## 7.2. Vakionäkymä

Nestekidenäytössä näkyy invertterin toimintatila, hälytystiedot, tiedonsiirtotiedot, aurinkopaneelien tulojännite, verkon jännite, virta ja taajuus, kuluvan päivän energiantuotto ja energiantuotto yhteensä. Invertterin toimintatila, aurinkopaneelin PV 1 tulojännite ja -virta:

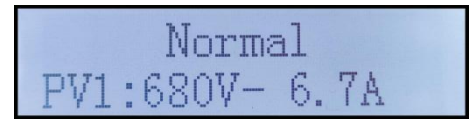

Invertterin toimintatila, aurinkopaneelin PV 2 tulojännite ja -virta:

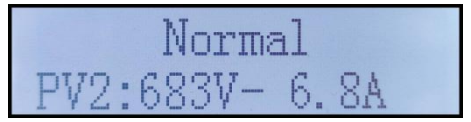

Invertterin toimintatila, tuotettu aurinkosähkö:

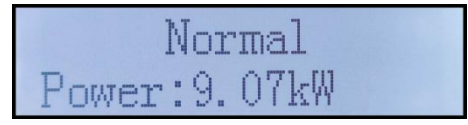

Invertterin toimintatila, tuotettu aurinkosähkö kuluvana päivänä:

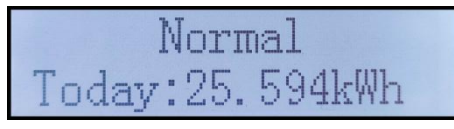

Invertterin toimintatila, tuotettu aurinkosähkö yhteensä:

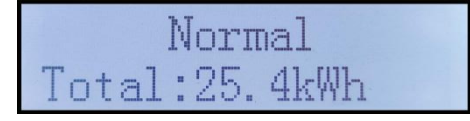

Invertterin toimintatila, verkon jännite ja virta:

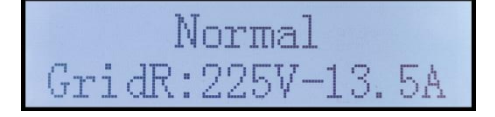

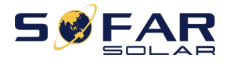

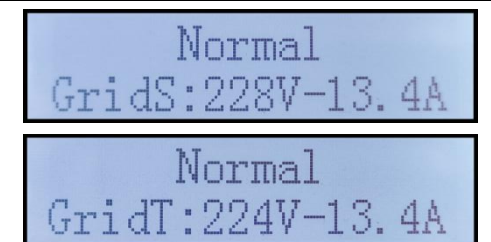

Invertterin toimintatila, verkon jännite ja taajuus:

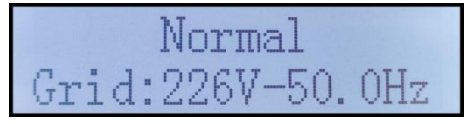

Invertterin toimintatila, USB-liitännän toimintatila:

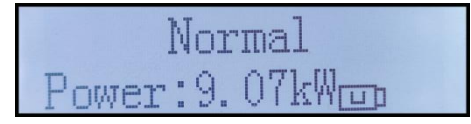

Invertterin toimintahäiriön hälytys:

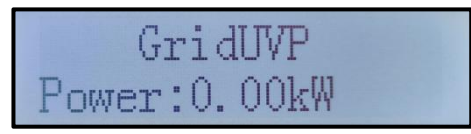

Kun ohjauskortti on onnistuneesti kytkeytynyt tiedonsiirtokorttiin,

nestekidenäytöllä näkyy invertterin senhetkinen toimintatila, katso seuraava kuva.

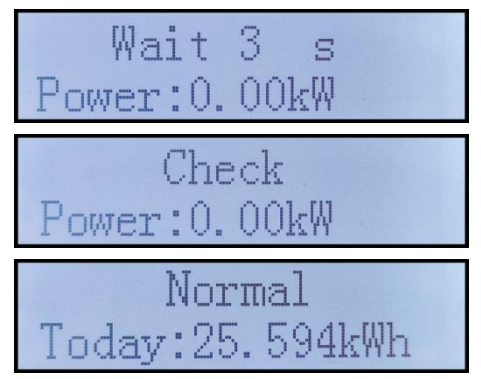

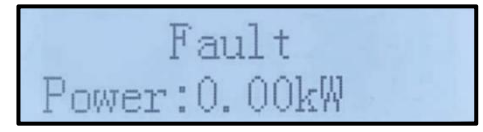

Invertterin toimintatilat ovat: (wait) Odota, (check) Tarkistus, (normaali) Normaali, (fault) Toimintahäiriö ja (permanent) Pysyvä vikatila.

**Odota:** Invertteri odottaa tilan tarkistamista uudelleenkytkentäajan päätyttyä. Tässä tilassa verkkojännitearvo on minimi- ja maksimiarvon välillä. Jos nämä arvot ylittyvät, laite siirtyy vikatilaan tai pysyvään vikatilaan.

**Tarkistus:** Invertteri tarkistaa eristysvastusta, releitä ja muita turvalaitteita. Se tekee myös omavalvontaa varmistaakseen, että invertterin osat ja ohjelmisto toimivat oikein. Mikäli laite havaitsee vian, se siirtyy vikatilaan tai pysyvään vikatilaan.

**Normaali:** Invertteri siirtyy normaalitilaan, ja se syöttää virtaa verkkoon. Mikäli laite havaitsee vian, se siirtyy vikatilaan tai pysyvään vikatilaan.

Häiriö: Vikatila: invertteri on kohdannut korjattavissa olevan virheen. Invertterin tulisi jatkaa toimintaansa, mikäli viat katoavat. Jos vikatila jatkuu, tarkista vikakoodi. Jos ohjauskortti menettää yhteyden tiedonsiirtokorttiin, näytöllä näkyy

seuraava ilmoitus.

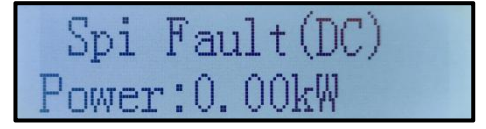

## 7.3. Päävalikko

Paina alaspäin-painiketta perusnäkymässä siirtyäksesi päävalikkoon. Päävalikossa on seuraava rakenne:

| Normal (Normaali) | aina pitkään alaspäin-painiketta    |
|-------------------|-------------------------------------|
|                   | 1.Enter Setting (Asetusvalikko)     |
|                   | 2.Event List (Vikailmoitukset)      |
|                   | 3.SystemInfo (Järjestelmätiedot)    |
|                   | 4.Display Time (Aika)               |
|                   | 5.Software Update (Ohjelmistopäiv.) |

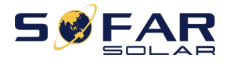

#### (A) Asetusvalikko:

| 1.Syötä asetus | Paina pitkään a    | Paina pitkään alaspäin-painiketta |  |
|----------------|--------------------|-----------------------------------|--|
|                | 1. Aseta aika      | 9. Kieli                          |  |
|                | 2. Tyhjennä tuotto | 10. Syöttöteho                    |  |
|                | 3. Tyhjää häiriöt  | 11. Logiikkaohjaus                |  |
|                | 4. Aseta Maa       | 12. IV-käyrän haku                |  |
|                | 5. On-Off Ohjaus   | 13. PCC Valinta                   |  |
|                | 6. Aseta tuotto    | 14. Syöttötila                    |  |
|                | 7. Aseta osoite    | 15. Autotest Fast (Autotest)      |  |
|                | 8. Aseta Input     | 16. Autotest STD                  |  |

Paina painiketta pitkään avataksesi 1. Asetusvalikon päänäkymän. Valitse haluamasi alivalikko painamalla painiketta lyhyen aikaa. Huom. 1: Jotkin asetukset vaativat salasanan syöttämistä (oletussalasana on 0001). Kun syötät salasanaa, paina painiketta lyhyen aikaa muuttaaksesi numeroa ja pitkään näytössä näkyvän numeron vahvistamiseksi. Paina pitkään oikean salasanan syöttämisen jälkeen. Jos näyttöön ilmestyy viesti "password error, try again", olet syöttänyt väärän salasanan ja sinun täytyy syöttää se uudelleen oikein.

#### 1. Set Time / Aseta aika

Aseta invertterin järjestelmän aika.

#### 2. Clear Energy / Tyhjää tuotto

Nollaa yhteensä tuotetun energiamäärän laskuri.

#### 3. Clear Events / Tyhjää häiriöt

Tyhjennä invertterin muistin toimintahäiriöiden hälytykset.

#### 4. Country Code / Aseta maa

Paina painiketta pitkään, avaa näkymä, tallenna oikea tiedosto USB-muistille ja kiinnitä USB-muisti invertterin USB-porttiin.

#### 5. On-Off Control / On-Off Ohjaus

Invertterin käynnistäminen ja sammuttaminen etäohjauksessa.

#### 6. Set Energy / Aseta tuotto

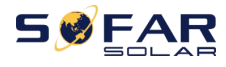

Aseta kokonaisenergian tuotto. Voit muokata kokonaisenergian tuottoa tämän asetuksen välityksellä.

#### 7. Set address / Aseta osoite

Aseta Modbus-osoite (jos on tarpeen ohjata useaa invertteriä samanaikaisesti), oletusosoite on 01.

#### 8. Set Input mode / Aseta Input

SOFAR 15–24KTLX-G3:ssa on kaksi MPPT-säätimen piiriä. Jokainen MPPT -piiri voi toimia itsenäisesti, tai se voidaan jakaa rinnakkais-toimintatilaan. Käyttäjä voi muuttaa asetusta kokoonpanosta riippuen.

#### 9. Set Language / Aseta kieli

Aseta invertterin näytön kieli.

#### 10. Set AntiReflux / Syötön esto

Ota virran takaisinsyöttötoiminto käyttöön tai poista se käytöstä. Sitä käytetään invertterin sähköntuotannon ja antotehon rajoitusten ohjaamiseen, mutta se vaatii ulkoisia mittalaitteita sähköverkkoa koskevien tietojen saamiseksi.

#### 11. Logic interface / Logiikkaohj

Ota käyttöön tai poista käytöstä käyttöliittymä. Sitä käytetään eri standardeihin: Australia (AS4777), yleinen eurooppalainen (50549), Saksa (4105).

#### 12. IV Curve Scan / IV käyrä haku

MPPT-skannaus, kun osa on estetty tai toimii epänormaalisti ja aiheuttaa useita virtapiikkejä. Ottamalla tämä toiminto käyttöön voidaan etsiä enimmäistehon huippupiste.

#### 13. PCC Select / PCC valinta

Toiminnossa on kaksi vaihtoehtoa: PCC Meter ja PCC ARPC. Ensimmäinen on oletustoiminto SOFAR 15-24KTLX-G3:lle. Ks. luku <7.5 Etäluettava sähkömittari, josta saat ohjeita toiminnon käyttämiseen.

#### 14. Reflux Mode / Syöttötila

Toiminnossa on kolme vaihtoehtoa: CTR Totalpower, CTR Phasepower ja CTR SellingPower. Ensimmäinen on oletustoiminto SOFAR 15-24KTLX-G3:lle. Ks. luku <7.5 Etäluettava sähkömittari, josta saat ohjeita toiminnon käyttämiseen.

#### 15. Autotest Fast / Autotest

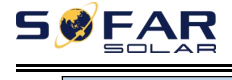

| 13.Autotest Fast | ОК | Aloita nopea automaatti-                 | Käynnistä painamalla pitkään |
|------------------|----|------------------------------------------|------------------------------|
|                  |    | testaus                                  | alaspäin-painiketta (v)      |
|                  |    | Testing 59.S1                            |                              |
|                  |    | $\downarrow$                             | Odota                        |
|                  |    | Test 59.S1 OK!                           |                              |
|                  |    | ↓                                        | Odota                        |
|                  |    | Testing 59.S2                            |                              |
|                  |    | ↓                                        | Odota                        |
|                  |    | Test 59.S2 OK!                           |                              |
|                  |    | V                                        | Odota                        |
|                  |    | Testing 27.S1                            |                              |
|                  |    | ↓                                        | Odota                        |
|                  |    | Test 27.S1 OK!                           |                              |
|                  |    | ↓                                        | Odota                        |
|                  |    | lesting 27.52                            |                              |
|                  |    |                                          | Odota                        |
|                  |    | lest 27.52 UK!                           | Odeta                        |
|                  |    | Testing 91> 51                           | Odota                        |
|                  |    | lesting 81>51                            | Odota                        |
|                  |    | <br>Test 81>\$1 OKI                      | Odota                        |
|                  |    |                                          | Odota                        |
|                  |    | Testing 81>S2                            |                              |
|                  |    | ↓<br>↓                                   | Odota                        |
|                  |    | Test 81>S2 OK!                           |                              |
|                  |    | ↓                                        | Odota                        |
|                  |    | Testing 81 <s1< th=""><th></th></s1<>    |                              |
|                  |    | ↓                                        | Odota                        |
|                  |    | Test 81 <s1 ok!<="" th=""><th></th></s1> |                              |
|                  |    | $\downarrow$                             | Odota                        |
|                  |    | Testing 81 <s2< th=""><th></th></s2<>    |                              |
|                  |    | ↓                                        | Odota                        |
|                  |    | Test 81 <s2 ok!<="" th=""><th></th></s2> |                              |
|                  |    | $\checkmark$                             | Paina pitkään "∨"            |
|                  |    | Auto Test OK!                            |                              |
|                  |    | $\downarrow$                             |                              |
|                  |    | 59.S1 threshold 253V 900ms               | Paina lyhyesti"∨"            |
|                  |    | $\checkmark$                             | Paina lyhvesti "∨"           |
|                  |    | 59.S1: 228V 902ms                        |                              |
|                  |    | $\checkmark$                             | Paina lvhvesti"∨"            |
|                  |    | 59.S2 threshold 264.5V                   |                              |

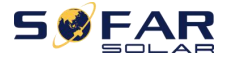

Käyttöohje

| 200ms                        |                     |
|------------------------------|---------------------|
| $\checkmark$                 | Deine lukuneti "\\" |
| 59.S2: 229V 204ms            | Paina lynyesti 🗸    |
| ¥                            |                     |
| 27 S1 threshold 195 5V       | Paina lyhyesti      |
| 1500ms                       |                     |
| $\checkmark$                 | Daina luhuasti "\v" |
| 27.S1: 228V 1508ms           | Pallia iyiiyesti 🔹  |
| <u>↓</u>                     |                     |
| 27 S2 threshold 34 51/ 200ms | Paina lyhyesti      |
| 27.52 threshold 54.5V 200H3  | Paina lybyosti "V"  |
| 27 52: 227\/ 20Emc           |                     |
| 27.32. 227 203115            | Detre blocet "XX"   |
| ¥                            | Paina lynyesti      |
| 81>.S1 threshold 50.5Hz      |                     |
|                              |                     |
| ¥                            | Paina lyhyesti"∨"   |
| 81>.51 49.9Hz 103ms          |                     |
| ₩                            | Paina lyhyesti"∨"   |
| 81>.S2 threshold 51.5Hz      |                     |
| 100ms                        |                     |
| ↓                            | Paina lyhyesti"∨"   |
| 81>.S2 49.9Hz 107ms          |                     |
| $\downarrow$                 | Paina lyhyesti"∨"   |
| 81<.S1 threshold 49.5Hz      |                     |
| 100ms                        |                     |
| $\downarrow$                 | Paina lyhyesti"∨"   |
| 81<.S1 50.0Hz 105ms          |                     |
| $\checkmark$                 | Paina lyhyesti "V"  |
| 81<.S2 threshold 47.5Hz      |                     |
| 100ms                        |                     |
| $\checkmark$                 | Paina lyhvesti"∨"   |
| 81<.S2 50.1Hz 107ms          |                     |

#### 16. Autotest

14.Autotest

Paina pitkään "∨"

Tämä toiminto on sama kuin nopea automaattitestaus, mutta se kestää paljon pidempään.

(B) Toimintahäiriöiden hälytykset:

Toimintahäiriöiden hälytysluetteloa käytetään näyttämään hälytystietoja tosiajassa, sisältäen hälytysten kokonaismäärän ja niiden yksittäiset tunnusnumerot ja esiintymisajan. Käyttäjä voi avata toimintahäiriöiden hälytysluettelon näkymän päänäkymästä tarkistakseen tosiajassa tapahtuvien hälytysten tiedot. Hälytys luetteloidaan esiintymisjärjestyksessä, uudemmat ensin. Ks. kuva alla. Paina painiketta pitkään ja lyhyen aikaa kääntääksesi sivua perusnäkymässä, sitten avaa "2. Häiriöt" -hälytysten näkymä.

| 2. Häiriöt (Event list) |                                        |  |
|-------------------------|----------------------------------------|--|
| 1. Häiriöt nyt          | 2. Häiriöhistoria                      |  |
|                         | 001 ID04 06150825                      |  |
| Vikatiedot              | (Näytetään hälytyksen järjestysnumero, |  |
|                         | tunnistenumero ja esiintymisaika)      |  |

#### (A) "Järjestelmäinfo" (System info) -näkymän koostumus:

| 3.Järjestelmäinfo | Paina pitkään alaspäin-painiketta           |  |
|-------------------|---------------------------------------------|--|
|                   | 1.Malli (Invertterin tyyppi)                |  |
|                   | 2.Sarjanumero (Sarjanumero)                 |  |
|                   | 3. Ohjelmaversio (Ohjelmistoversio)         |  |
|                   | 4.Laiteversio (Kiinteän ohjelmiston versio) |  |
|                   | 5.Maa (Maakoodi)                            |  |
|                   | 6.Modbus osoite                             |  |
|                   | 7.Sisääntulot (Input)                       |  |

Käyttäjä avaa päävalikon painamalla alaspäin-painiketta pitkään. Sitten paina lyhyen aikaa vaihtaaksesi sivua ja valitaksesi alivalikko. Sitten paina painiketta pitkään avataksesi "3. Järjestelmäinfo". Kääntämällä sivu alaspäin luetaan järjestelmätiedot.

#### (B) Järjestel. Aika

Paina painiketta ensin pitkään ja sitten lyhyen aikaa kääntääksesi sivun perusnäkymässä avataksesi "4. Järjestel. Aika" (Järjestelmän aika), sitten paina painiketta pitkään lukeaksesi senhetkisen järjestelmäajan.

#### (C) Ohjelmistopäivitys

Käyttäjä voi päivittää ohjelmiston USB-muistilla; valmistaja tuottaa

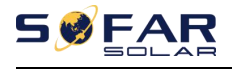

ohjelmistopäivityksen tarpeen vaatiessa, ja käyttäjä kopioi sen USB-muistille.

## 7.4. Invertterin ohjelmiston päivittäminen

SOFAR 15–24KTLX-G3 -invertterin ohjelmisto päivitetään USB-muistin välityksellä, jotta invertterin tehokkuus olisi mahdollisimman taattu ja jotta vältettäisiin ohjelmistovirheistä johtuvat toimintahäiriöt.

Vaihe 1: Kytke AC-katkaisin sekä DC-kytkin pois päältä, irrota tiedonsiirtokortin kansi, kuten alla olevassa kuvassa. Jos RS485-kaapeli on kytketty, irrota ensin vesitiivis mutteri ja varmista, että tiedonsiirtokaapeli ei ole kireällä. Irrota sitten vesitiivis kansi.

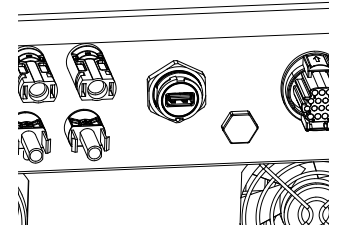

Kuva 7-1 Irrota tiedonsiirtokortin kansi Vaihe

2: Liitä USB-muisti tietokoneeseen;

**Vaihe 3:** Valmistaja lähettää ohjelmistokoodin käyttäjälle. Sitten kun käyttäjä on ladannut tiedoston, täytyy se purkaa ja kopioida USB-muistille.

Vaihe 4: Liitä USB-muisti invertterin USB-porttiin.

**Vaihe 5:** Kytke DC-kytkin päälle, näytössä näkyy "recoverable fault /korjattava vika" (koska AC-katkaisin on edelleen auki, invertteri ei havaitse verkkovirtaa, joten se voi ilmoittaa viestinä "recoverable fault/korjattava vika").

Vaihe 6: Paina alaspäin-painiketta pitkään avataksesi valikon, sitten paina alaspäin-painiketta lyhyen aikaa etsiäksesi näytöstä ohjelmisto-alivalikon "5. Ohjelmistopäivitys". Paina pitkään alaspäin-painiketta syöttääksesi salasanan.

Vaihe 7: Syötä salasana. Jos salasana on oikein, voit aloittaa päivityksen. Vaihe 8: Järjestelmä päivittyy järjestyksessä main DSP (ensisijainen näyttö),

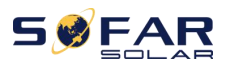

slave DSP (toissijainen näyttö) ja ARM (prosessori). Jos main DSP -päivitys onnistuu, näyttöön ilmestyy"Update DSP1 Success", muutoin "Update DSP1 Fail"; Jos slave DSP -päivitys onnistuu, näyttöön ilmestyy "Update DSP2 Success", muutoin "UpdateDSP2 Fail".

Vaihe 9: Kun päivitys on valmistunut, kytke DC-katkaisija pois päältä, odota että näyttö sammuu, sitten aseta tiedonsiirtokortin vesitiivis kansi paikoilleen ja kytke DC-katkaisija ja AC-kytkin päälle. Invertteri käynnistyy. Voit tarkistaa nykyisen ohjelmistoversion Järjestelmätiedot-valikossa SystemInfo>>3.SoftVersion.

**Huom.** Jos näytössä näkyy "Communication fail", "Update DSP1 fail" tai "Update DSP2 fail", kytke DC-kytkin pois päältä, odota näytön sammumista, sitten kytke DC-kytkin jälleen päälle ja etene päivittämisessä vaiheesta 5.

## 7.5. Etäluettavan sähkömittarin ohje

Sähköntuoton ja siirron rajoitustoiminnot ovat käytettävissä, mutta niitä varten tarvitaan ulkoinen mittalaite sähköverkon tietojen vastaanottamiseksi.

Huom. Etäluettava sähkömittari ei sisälly invertterin toimitukseen. Käänny myyjäsi puoleen.

Vaihe 1: Paina perusnäkymässä alaspäin-painiketta v pitkään avataksesi näkymän "1. Enter Setting" ja sitten paina alaspäin-painiketta lyhyesti avataksesi näkymän "13.PCC valinta". Vahvista salasanan syöttö (oletussalasana on 0001) painamalla alaspäin-painiketta pitkään, paina ylös- tai alaspäin-painiketta, kunnes löydät kohdan "PCC Meter" ja sitten paina pitkään alaspäin-painiketta avataksesi näkymän "14. Syöttötila". Näkymässä "Anti-Reflux Mode" (14.Syöttötila) valitse joko CTR Totalpower, CTR Phasepower tai CTR SellingPower painamalla alaspäin-painiketta. Näyttöön ilmestyy "success", jos asetus on onnistunut.

Vaihe 2: Paina perusnäkymässä alaspäin-painiketta v pitkään avataksesi näkymän "1. Enter Setting" ja sitten paina alaspäin-painiketta lyhyesti avataksesi näkymän "10. Syötön esto" Vahvista salasanan syöttö (oletussalasana on 0001) painamalla alaspäin-painiketta pitkään, paina ylös- tai alaspäin-painiketta, kunnes löydät kohdan "Syöttö on / Reflux Enable" ja vahvista painamalla alaspäin-painiketta pitkään; Muuta arvoa painikkeilla ylös- tai alaspäin ja sitten paina pitkään alaspäinpainiketta lopettaaksesi nykyisen arvon syötön ja syötä seuraavan arvon asetus.

- 51 -

## SSFAR

Neljännen numeron asettamisen jälkeen paina pitkään alaspäin-painiketta vahvistaaksesi asetuksen. Nyt antiReflux power -asetus valmistuu. Valikkojen merkitykset:

CTR Totalpower: Kytkentäpisteen kolmivaiheisen myytävän tehon yhteismäärä <= The set Reflux power (Verkkoon syötetyn tehon asetus)

CTR Phasepower: Kytkentäpisteen kolmivaiheisen tehovektorin yhteismäärä = The set Reflux power (Verkkoon syötetyn tehon asetus)

CTR SellingPower: Järjestelmän kytkentäpisteen minkä tahansa vaiheen myytävä teho <=The set Reflux power /3 (Verkkoon syötetyn tehon asetus) Sähkön myyminen: sähkön välittäminen verkkoon; Sähkön ostaminen: sähkön siirtäminen verkosta; Anti-Reflux: verkkoon lähetetyn sähkön rajoitus; Myönteinen teho: ostettu tehomäärä Negatiivinen teho: sähkön myymiseen käytetty teho

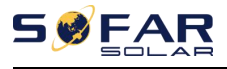

# 8. Vianetsintä ja ylläpito

## 8.1. Vianetsintä

Tässä luvussa kuvataan invertterin mahdolliset toimintahäiriöt. Lue nämä ohjeet huolellisesti tehdessäsi vianetsintää.

- 1) Tarkista vikailmoitukset tai -koodit invertterin näytöstä.
- 2) Jos invertteri ei näytä virhettä, tarkista seuraavat asiat:
- Onko invertteri sijoitettu puhtaaseen, kuivaan ja ilmastoituun tilaan?
- Onko DC-kytkin asennossa PÄÄLLÄ (ON)?
- Ovatko kaapelit tarpeeksi paksut ja lyhyet?
- Ovatko kytkennät ja johdot hyvässä kunnossa sekä tulo- että lähtöpuolella?
- Onko järjestelmän asetukset kyseiselle asennustavalle suoritettu oikein?

Tässä luvussa on tietoja mahdollisista toimintahäiriöistä, niiden ratkaisuja sekä vinkkejä vianetsintään. Tämän ohjeen luvussa 7.3 (B) on kuvattu se, miten vikailmoituksia voidaan lukea.

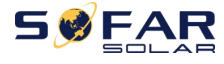

#### Taulukko 88-1 Vikailmoitukset

| Koodi | NimNimii  | Kuvauss                                   | Ratkaisuu                                                                                                    |  |  |
|-------|-----------|-------------------------------------------|----------------------------------------------------------------------------------------------------|--|--|
| ID01  | GridOVP   | Sähköverkon<br>jännite on liian<br>korkea | Hälytyksen tapahtuessa satunnaisesti<br>syy on todennäköisesti sähköverkon<br>ajoittainen epänormaali tila. Invertteri<br>palaa normaalitilaan vian poistuessa.                                                                                                    |  |  |
| ID02  | GridUVP   | Sähköverkon<br>jännite on liian<br>matala | Hälytyksen tapahtuessa useasti<br>tarkista, onko verkon jännite/taajuus<br>sallituissa rajoissa. Jos ei, ota yhteys<br>asentajaasi. Jos se on, tarkista<br>invertterin AC-piirin sulakkeet ja AC-<br>kaapelit.                                                                                                    |  |  |
| ID03  | GridOFP   | Sähköverkon<br>taajuus on liian<br>korkea | Jos verkon jännite/taajuus on oikea ja<br>kaapelit ovat kunnossa mutta hälytys<br>ilmestyy useasti, ota yhteys asentajaasi<br>muuttaaksesi suojarajoja<br>(ylijännite, alijännite, ylitaajuus,                                                                                                    |  |  |
| ID04  | GridUFP   | Sähköverkon<br>taajuus on liian<br>matala | airtaajuus) paikailisen<br>sähköverkkoyhtiön hyväksynnän<br>mukaisesti.                                                                                                    |  |  |
| ID05  | GFCIFault | Latauksen<br>vuotovirtavika               | Hälytyksen tapahtuessa satunnaisesti<br>syy on todennäköisesti sähköverkon<br>ajoittainen epänormaali tila. Invertteri<br>palaa normaalitilaan vian poistuessa. Jos<br>hälytyksen tapahtuu toistuvasti ja<br>kestää pitkään, tarkista onko aurinko-<br>paneelikentän ja maadoituksen välinen<br>eristysvastus liian alhainen, sitten<br>tarkista aurinkosähkökaapelin eristys-<br>olosuhteet. |  |  |
| ID06  | OVRT      | verkkovika., yli-<br>jännitteen sieto     | Invertterin sisäisiä häiriöitä, aseta DC-                                                                                                    |  |  |

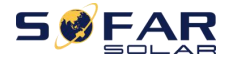

| ID08IslandFaultSaarekesuoj. vika<br>odota viisi minuuttia, aseta katkaisija<br>sitten asentoon PÄÄLLE (ON). Jos vika<br>ei poistu, ota yhteys asentajaasi.ID09GridOVPInsta<br>nt1Verkon<br>hetkellinen<br>jännite on liian<br>korkea 1Verkon<br>hetkellinen<br>jännite on liian<br>korkea 2ID10GridOVPInsta<br>nt2Verkon<br>hetkellinen<br>jännite on liian<br>korkea 2Verkon<br>hetkellinen<br>jännite on liian<br>korkea 2ID11VGridLineFaul<br>tVerkkojännitevikaID12InvOVPInvertterin<br>vylijännite<br>näytevikaID13HwADFaultIGr<br>idVerkkojännitteen<br>näytevika (DC)ID19HwADFaultVG<br>ult(DC)Verkkojännitteen<br>näytevika (DC)ID20HwADFaultVG<br>ult(DC)Vuotovirran<br>näytevika (DC)ID21GFCIDeviceFa<br>ult(AC)Vuotovirran<br>näytevika (AC)ID22GFCIDeviceFa<br>ult(AC)Virtahaaran<br>näytevika (AC)ID23HwADFaultIdc<br>BranchVirtahaaran<br>näytevikaID24HwADFaultIdc<br>BranchDC-syöttövirran<br>näytevika                                                                                                    | ID07 | LVRT          | verkkovika, alijän.           | skatkaisija asentoon POIS PÄÄLTÄ (OFF)     |
|----------------------------------------------------------------------------------------------------|------|---------------|-------------------------------|--------------------------------------------|
| ID09GridOVPInsta<br>nt1Verkon<br>hetkellinen<br>jännite on liian<br>korkea 1sitten asentoon PÄÄLLE (ON). Jos vika<br>ei poistu, ota yhteys asentajaasi.ID10GridOVPInsta<br>nt2Verkon<br>hetkellinen<br>jännite on liian<br>korkea 2Verkon<br>hetkellinen<br>jännite on liian<br>korkea 2ID11VGridLineFaul<br>tVerkkojännitevika<br>näytevikaVerkkojännitevikaID12InvOVPInvertterin<br>ylijänniteID13HwADFaultIGr<br>idVerkkojännitteen<br>näytevikaVerkkojännitteen<br>näytevika (DC)ID19HwADFaultVG<br>rid(AC)Verkkojännitteen<br>näytevika (DC)ID20HwADFaultVG<br>ult(AC)Vuotovirran<br>näytevika (AC)ID21GFCIDeviceFa<br>ult(AC)Vuotovirran<br>näytevika (AC)ID22GFCIDeviceFa<br>ult(AC)Virtahaaran<br>näytevika (AC)ID23HwADFaultIdc<br>BranchVirtahaaran<br>näytevikaID24HwADFaultIdc<br>BranchDC-syöttövirran<br>näytevika                                                                                                    | ID08 | IslandFault   | Saarekesuoj. vika             | odota viisi minuuttia, aseta katkaisija    |
| ID09GridOVPInsta<br>nt1hetkellinen<br>jännite on liian<br>korkea 1ei poistu, ota yhteys asentajaasi.ID10GridOVPInsta<br>nt2Verkon<br>hetkellinen<br>jännite on liian<br>korkea 2Verkon<br>hetkellinen<br>jännite on liian<br>korkea 2ID11VGridLineFaul<br>tVerkkojännitevikaID12InvOVPInvertterin<br>ylijännite<br>näytevikaID17HwADFaultIGr<br>idVerkkojännitteen<br>näytevikaID18HwADFaultVG<br>rid(DC)Verkkojännitteen<br>näytevika (DC)ID20HwADFaultVG<br>rid(AC)Verkkojännitteen<br>näytevika (AC)ID21GFCIDeviceFa<br>ult(AC)Vuotovirran<br>näytevika (AC)ID22GFCIDeviceFa<br>ult(AC)Vuotovirran<br>näytevika (AC)ID23HwADFaultIdc<br>BranchVirtahaaran<br>näytevikaID24HwADFaultIdc<br>BranchDC-syöttövirran<br>näytevikaID24HwADFaultIdc<br>BranchDC-syöttövirran<br>näytevika                                                                                                    |      |               | Verkon                        | sitten asentoon PÄÄLLE (ON). Jos vika      |
| ID03nt1jännite on liian<br>korkea 1ID10GridOVPInsta<br>nt2Verkon<br>hetkellinen<br>jännite on liian<br>korkea 2ID11tVGridLineFaul<br>tVerkojännitevikaID12InvOVPInvertterin<br>vlijänniteID12InvOVPInvertterin<br>näytevikaID17HwADFaultIGr<br>idVerkojänniteen<br>dc-osan näytevikaID18HwADFaultVG<br>rid(DC)Verkkojännitteen<br>dc-osan näytevika (DC)ID20HwADFaultVG<br>rid(AC)Verkkojännitteen<br>näytevika (DC)ID21GFCIDeviceFa<br>ult(DC)Vuotovirran<br>näytevika (DC)ID22GFCIDeviceFa<br>ult(AC)Vuotovirran<br>näytevika (AC)ID23HwADFaultIdc<br>BranchVirtahaaran<br>näytevikaID24HwADFaultIdc<br>BranchDC-syöttövirran<br>näytevika                                                                                                    | 1000 | GridOVPInsta  | hetkellinen                   | ei poistu, ota yhteys asentajaasi.         |
| International<br>International<br>International< | 1009 | nt1           | jännite on liian              |                                            |
| ID10GridOVPInsta<br>nt2Verkon<br>hetkellinen<br>jännite on liian<br>korkea 2ID11VGridLineFaul<br>tVerkkojännitevika<br>tID12InvOVPInvertterin<br>vlijännite<br>näytevikaID17HwADFaultIGr<br>idVerkkojänniteen<br>näytevikaID18HwADFaultDC<br>1Verkkojännitteen<br>dc-osan näytevikaID19HwADFaultVG<br>rid(DC)Verkkojännitteen<br>näytevika (DC)ID20HwADFaultVG<br>rid(AC)Verkkojännitteen<br>näytevika (DC)ID21GFCIDeviceFa<br>ult(DC)Vuotovirran<br>näytevika (DC)ID22GFCIDeviceFa<br>ult(AC)Vuotovirran<br>näytevika (AC)ID23HwADFaultIdc<br>BranchVirtahaaran<br>näytevikaID24HwADFaultIdc<br>BranchDC-syöttövirran<br>näytevika                                                                                                    |      |               | korkea 1                      |                                            |
| ID10GridOVPInsta<br>nt2Ineckeninen<br>jännite on liian<br>korkea 2ID11VGridLineFaul<br>tVerkkojännitevika<br>pijänniteID12InvOVPInvertterin<br>vjijänniteID12InvOVPInvertterin<br>näytevikaID17HwADFaultIGr<br>idVerkon jännite-<br>näytevikaID18HwADFaultDC<br>rid(DC)Verkkojännitteen<br>näytevika (DC)ID20HwADFaultVG<br>rid(AC)Verkkojännitteen<br>näytevika (AC)ID21GFCIDeviceFa<br>ult(DC)Vuotovirran<br>näytevika (DC)ID22GFCIDeviceFa<br>ult(AC)Vuotovirran<br>näytevika (AC)ID23HwADFaultIdc<br>BranchVirtahaaran<br>näytevika<br>(DC-syöttövirran<br>näytevikaID24HwADFaultIdc<br>BranchDC-syöttövirran<br>näytevika                                                                                                    |      |               | Verkon                        |                                            |
| nt2korkea 2ID11VGridLineFaul<br>tVerkkojännitevikaID12InvOVPInvertterin<br>ylijänniteID12InvOVPInvertterin<br>ylijänniteID17HwADFaultIGr<br>idVerkon jännite-<br>näytevikaID18HwADFaultDC<br>iVerkkojännitteen<br>dc-osan näytevikaID19HwADFaultVG<br>rid(DC)Verkkojännitteen<br>näytevika (DC)ID20HwADFaultVG<br>rid(AC)Verkkojännitteen<br>näytevika (AC)ID21GFCIDeviceFa<br>ult(DC)Vuotovirran<br>näytevika (AC)ID22GFCIDeviceFa<br>ult(AC)Vuotovirran<br>näytevika (AC)ID23HwADFaultIdc<br>BranchVirtahaaran<br>näytevikaID24HwADFaultIdc<br>BranchDC-syöttövirran<br>näytevika                                                                                                    | ID10 | GridOVPInsta  | iännite on liian              |                                            |
| ID11VGridLineFaul<br>tVerkkojännitevika<br>tID12InvOVPInvertterin<br>ylijänniteID12InvOVPInvertterin<br>ylijänniteID17HwADFaultIGr<br>idVerkon jännite-<br>näytevikaID18HwADFaultUGr<br>1Verkkojännitteen<br>dc-osan näytevikaID19HwADFaultVG<br>rid(DC)Verkkojännitteen<br>näytevika (DC)ID20HwADFaultVG<br>rid(AC)Verkkojännitteen<br>näytevika (DC)ID21GFCIDeviceFa<br>ult(DC)Vuotovirran<br>näytevika (DC)ID22GFCIDeviceFa<br>ult(AC)Vuotovirran<br>näytevika (AC)ID23HwADFaultIdc<br>BranchVirtahaaran<br>näytevikaID24HwADFaultIdc<br>BranchDC-syöttövirran<br>näytevika                                                                                                    |      | nt2           | korkea 2                      |                                            |
| ID11Verkojaninevika<br>tID12InvOVPInvertterin<br>ylijänniteID12InvOVPInvertterin<br>ylijänniteID17HwADFaultIGr<br>idVerkon jännite-<br>näytevikaID18HwADFaultDC<br>IVerkkojännitteen<br>dc-osan näytevikaID19HwADFaultVG<br>rid(DC)Verkkojännitteen<br>näytevika (DC)ID20HwADFaultVG<br>rid(AC)Verkkojännitteen<br>näytevika (AC)ID21GFCIDeviceFa<br>ult(DC)Vuotovirran<br>näytevika (AC)ID22GFCIDeviceFa<br>ult(AC)Vuotovirran<br>näytevika (AC)ID23HwADFaultIdc<br>BranchVirtahaaran<br>näytevikaID24HwADFaultIdc<br>BranchDC-syöttövirran<br>näytevika                                                                                                    |      | VGridLingEaul | Varkkaiännitavika             |                                            |
| ID12InvOVPInvertterin<br>ylijänniteID12InvOVPInvertterin<br>ylijänniteID17HwADFaultIGr<br>idVerkon jännite-<br>näytevikaID18HwADFaultDC<br>1Verkkojännitteen<br>dc-osan näytevikaID19HwADFaultVG<br>rid(DC)Verkkojännitteen<br>näytevika (DC)ID20HwADFaultVG<br>rid(AC)Verkkojännitteen<br>näytevika (AC)ID21GFCIDeviceFa<br>ult(DC)Vuotovirran<br>näytevika (AC)ID22GFCIDeviceFa<br>ult(AC)Vuotovirran<br>näytevika (AC)ID23HwADFaultIdc<br>BranchVirtahaaran<br>näytevikaID24HwADFaultIdc<br>BranchDC-syöttövirran<br>näytevika                                                                                                    | ID11 | t             | Verkkojarintevika             |                                            |
| ID12InvOVPInterternin<br>ylijänniteID17HwADFaultIGr<br>idVerkon jännite-<br>näytevikaID18HwADFaultDC<br>IVerkkojännitteen<br>dc-osan näytevikaID19HwADFaultVG<br>rid(DC)Verkkojännitteen<br>näytevika (DC)ID20HwADFaultVG<br>rid(AC)Verkkojännitteen<br>näytevika (DC)ID21GFCIDeviceFa<br>ult(DC)Vuotovirran<br>näytevika (DC)ID22GFCIDeviceFa<br>ult(DC)Vuotovirran<br>näytevika (AC)ID23HwADFaultIdc<br>anchVirtahaaran<br>näytevikaID24HwADFaultIdc<br>BranchDC-syöttövirran<br>näytevika                                                                                                    |      |               | Invertterin                   |                                            |
| ID17HwADFaultIGr<br>idVerkon jännite-<br>näytevikaID18HwADFaultDC<br>IVerkkojännitteen<br>dc-osan näytevikaID19HwADFaultVG<br>rid(DC)Verkkojännitteen<br>näytevika (DC)ID20HwADFaultVG<br>rid(AC)Verkkojännitteen<br>näytevika (AC)ID21GFCIDeviceFa<br>ult(DC)Vuotovirran<br>näytevika (DC)ID22GFCIDeviceFa<br>ult(AC)Vuotovirran<br>näytevika (AC)ID23HwADFaultIdc<br>manchVuotovirran<br>näytevika (AC)ID24HwADFaultIdc<br>branchVirtahaaran<br>näytevikaID24HwADFaultIdc<br>branchDC-syöttövirran<br>näytevika                                                                                                    | ID12 | InvOVP        | ylijännite                    |                                            |
| ID17idnäytevikaID18HwADFaultDC<br>IVerkkojännitteen<br>dc-osan näytevikaID19HwADFaultVG<br>rid(DC)Verkkojännitteen<br>näytevika (DC)ID20HwADFaultVG<br>rid(AC)Verkkojännitteen<br>näytevika (AC)ID21GFCIDeviceFa<br>ult(DC)Vuotovirran<br>näytevika (DC)ID22GFCIDeviceFa<br>ult(AC)Vuotovirran<br>näytevika (DC)ID23GFCIDeviceFa<br>ult(AC)Vuotovirran<br>näytevika (AC)ID24HwADFaultIdc<br>BranchVirtahaaran<br>näytevikaID24HwADFaultIdc<br>BranchDC-syöttövirran<br>näytevika                                                                                                    |      | HwADFaultIGr  | Verkon jännite-               |                                            |
| ID18HwADFaultDC<br>IVerkkojännitteen<br>dc-osan näytevikaID19HwADFaultVG<br>rid(DC)Verkkojännitteen<br>näytevika (DC)ID20HwADFaultVG<br>rid(AC)Verkkojännitteen<br>näytevika (AC)ID21GFCIDeviceFa<br>ult(DC)Vuotovirran<br>näytevika (DC)ID22GFCIDeviceFa<br>ult(AC)Vuotovirran<br>näytevika (AC)ID23HwADFaultIdc<br>BranchViotaaran<br>näytevikaID24HwADFaultIdc<br>BranchDC-syöttövirran<br>näytevika                                                                                                    | ID17 | id            | näytevika                     |                                            |
| ID18Idc-osan näytevikaID19HwADFaultVG<br>rid(DC)Verkkojännitteen<br>näytevika (DC)ID20HwADFaultVG<br>rid(AC)Verkkojännitteen<br>näytevika (AC)ID21GFCIDeviceFa<br>ult(DC)Vuotovirran<br>näytevika (DC)ID22GFCIDeviceFa<br>ult(AC)Vuotovirran<br>näytevika (AC)ID23HwADFaultIdc<br>BranchVirtahaaran<br>näytevikaID24HwADFaultIdc<br>BranchDC-syöttövirran<br>näytevika                                                                                                    | 1540 | HwADFaultDC   | Verkkojännitteen              |                                            |
| ID19HwADFaultVG<br>rid(DC)Verkkojännitteen<br>näytevika (DC)ID20HwADFaultVG<br>rid(AC)Verkkojännitteen<br>näytevika (AC)ID21GFCIDeviceFa<br>ult(DC)Vuotovirran<br>näytevika (DC)ID22GFCIDeviceFa<br>ult(AC)Vuotovirran<br>näytevika (AC)ID23GFCIDeviceFa<br>ult(AC)Vuotovirran<br>näytevika (AC)ID24HwADFaultIdc<br>BranchVirtahaaran<br>näytevikaID24HwADFaultIdc<br>BranchDC-syöttövirran<br>näytevika                                                                                                    | 1018 | 1             | dc-osan näytevika             |                                            |
| ID19INWADFaultVG<br>rid(DC)näytevika (DC)ID20HwADFaultVG<br>rid(AC)Verkkojännitteen<br>näytevika (AC)ID21GFCIDeviceFa<br>ult(DC)Vuotovirran<br>näytevika (DC)ID22GFCIDeviceFa<br>ult(AC)Vuotovirran<br>näytevika (AC)ID23GFCIDeviceFa<br>ult(AC)Vuotovirran<br>näytevika (AC)ID23HwADFaultIdc<br>BranchVirtahaaran<br>näytevikaID24HwADFaultIdc<br>BranchDC-syöttövirran<br>näytevika                                                                                                    |      | HwADEaultVG   | Verkkojännitteen              |                                            |
| Ind(a C)Verkkojännitteen<br>näytevika (AC)ID20HwADFaultVG<br>rid(AC)Verkkojännitteen<br>näytevika (AC)ID21GFCIDeviceFa<br>ult(DC)Vuotovirran<br>näytevika (DC)ID22GFCIDeviceFa<br>ult(AC)Vuotovirran<br>näytevika (AC)ID23GFCIDeviceFa<br>ult(AC)Vuotovirran<br>näytevika (AC)ID23HwADFaultIdc<br>BranchVirtahaaran<br>näytevikaID24HwADFaultIdc<br>maxitudDC-syöttövirran<br>näytevika                                                                                                    | ID19 | rid(DC)       | näytevika (DC)                |                                            |
| ID20HwADFaultVG<br>rid(AC)Verkkojännitteen<br>näytevika (AC)ID21GFCIDeviceFa<br>ult(DC)Vuotovirran<br>näytevika (DC)ID22GFCIDeviceFa<br>ult(AC)Vuotovirran<br>näytevika (AC)ID22GFCIDeviceFa<br>ult(AC)Vuotovirran<br>näytevika (AC)ID23HwADFaultIdc<br>BranchVirtahaaran<br>näytevikaID24HwADFaultIdc<br>BranchDC-syöttövirran<br>näytevika                                                                                                    |      |               |                               |                                            |
| ID20rid(AC)naytevika (AC)ID21GFCIDeviceFa<br>ult(DC)Vuotovirran<br>näytevika (DC)Invertterin sisäisiä häiriöitä, aseta DC-<br>katkaisija asentoon POIS PÄÄLTÄ (OFF)<br>ja odota viisi minuuttia, aseta katkaisijaID23HwADFaultIdc<br>BranchVirtahaaran<br>näytevikaSitten asentoon PÄÄLLE (ON). Jos vika<br>ei poistu, ota yhteys asentajaasi.ID24HwADFaultIdc<br>näytevikaDC-syöttövirran<br>näytevikaSitten asentoon PÄÄLLE (ON). Jos vika<br>ei poistu, ota yhteys asentajaasi.                                                                                                    |      | HwADFaultVG   | Verkkojännitteen              |                                            |
| ID21GFCIDeviceFa<br>ult(DC)Vuotovirran<br>näytevika (DC)ID22GFCIDeviceFa<br>ult(AC)Vuotovirran<br>näytevika (AC)Invertterin sisäisiä häiriöitä, aseta DC-<br>katkaisija asentoon POIS PÄÄLTÄ (OFF)<br>ja odota viisi minuuttia, aseta katkaisija<br>sitten asentoon PÄÄLLE (ON). Jos vika<br>ei poistu, ota yhteys asentajaasi.ID24HwADFaultIdc<br>BranchDC-syöttövirran<br>näytevika                                                                                                    | ID20 | rid(AC)       | naytevika (AC)                |                                            |
| ID21GFCIDeviceFa<br>ult(DC)Vuotovirran<br>näytevika (DC)ID22GFCIDeviceFa<br>ult(AC)Vuotovirran<br>näytevika (AC)Invertterin sisäisiä häiriöitä, aseta DC-<br>katkaisija asentoon POIS PÄÄLTÄ (OFF)<br>ja odota viisi minuuttia, aseta katkaisijaID23HwADFaultIdc<br>BranchVirtahaaran<br>näytevikasitten asentoon PÄÄLLE (ON). Jos vika<br>ei poistu, ota yhteys asentajaasi.ID24HwADFaultIdc<br>näytevikaDC-syöttövirran<br>näytevikasitten asentoon PÄÄLLE (ON). Jos vika<br>ei poistu, ota yhteys asentajaasi.                                                                                                    |      |               |                               |                                            |
| ID21ult(DC)Inductivities (DC)ID22GFCIDeviceFa<br>ult(AC)Vuotovirran<br>näytevika (AC)Invertterin sisäisiä häiriöitä, aseta DC-<br>katkaisija asentoon POIS PÄÄLTÄ (OFF)<br>ja odota viisi minuuttia, aseta katkaisijaID23HwADFaultIdc<br>BranchVirtahaaran<br>näytevikasitten asentoon PÄÄLLE (ON). Jos vika<br>ei poistu, ota yhteys asentajaasi.ID24HwADFaultIdc<br>näytevikaDC-syöttövirran<br>näytevikaother sitter<br>a sitter                                                                                                    |      | GFCIDeviceFa  | Vuotovirran                   |                                            |
| ID22GFCIDeviceFa<br>ult(AC)Vuotovirran<br>näytevika (AC)Invertterin sisäisiä häiriöitä, aseta DC-<br>katkaisija asentoon POIS PÄÄLTÄ (OFF)<br>ja odota viisi minuuttia, aseta katkaisijaID23HwADFaultIdc<br>BranchVirtahaaran<br>näytevikasitten asentoon PÄÄLLE (ON). Jos vika<br>ei poistu, ota yhteys asentajaasi.ID24HwADFaultIdc<br>näytevikaDC-syöttövirran<br>näytevikapoistu, ota yhteys asentajaasi.                                                                                                    | ID21 | ult(DC)       | Haytevika (DC)                |                                            |
| ID22GFCIDeviceFa<br>ult(AC)Vuotovirran<br>näytevika (AC)Invertterin sisaisia hairioita, aseta DC-<br>katkaisija asentoon POIS PÄÄLTÄ (OFF)<br>ja odota viisi minuuttia, aseta katkaisijaID23HwADFaultIdc<br>BranchVirtahaaran<br>näytevikasitten asentoon PÄÄLLE (ON). Jos vika<br>ei poistu, ota yhteys asentajaasi.ID24HwADFaultIdc<br>näytevikaDC-syöttövirran<br>näytevikaother sector of the sector of the sector               |      |               |                               |                                            |
| ID22ult(AC)Indytevika (AC)katkaisija asentoon POIS PAALTA (OFF)ID23HwADFaultIdc<br>BranchVirtahaaran<br>näytevikasitten asentoon PÄÄLLE (ON). Jos vika<br>ei poistu, ota yhteys asentajaasi.ID24HwADFaultIdc<br>näytevikaDC-syöttövirran<br>näytevika                                                                                                    |      | GFCIDeviceFa  | Vuotovirran<br>näytevika (AC) | Invertterin sisaisia hairioita, aseta DC-  |
| ID23     HwADFaultIdc<br>Branch     Virtahaaran<br>näytevika     sitten asentoon PÄÄLLE (ON). Jos vika<br>ei poistu, ota yhteys asentajaasi.       ID24     HwADFaultIdc     DC-syöttövirran<br>näytevika                                                                                                    | ID22 | ult(AC)       |                               | katkaisija asentoon POIS PAALIA (OFF)      |
| ID23     HwADFaultIdc<br>Branch     Virtanaaran<br>näytevika     Sitten asentoon PAALLE (ON). Jos Vika<br>ei poistu, ota yhteys asentajaasi.       ID24     HwADFaultIdc     DC-syöttövirran<br>näytevika                                                                                                    |      |               | N Catalana                    | ja odota viisi minuuttia, aseta katkaisija |
| ID23     Branch     DC-syöttövirran       ID24     HwADFaultIdc     DC-syöttövirran                                                                                                    | 1022 | HwADFaultIdc  | Virtahaaran<br>näytevika      | sitten asentoon PAALLE (ON). Jos vika      |
| ID24 HwADFaultIdc DC-syöttövirran<br>näytevika                                                                                                    | 1025 | Branch        |                               | er poista, ota yriteys aseritajaasi.       |
| ID24 HwADFaultIdc näytevika                                                                                                    |      |               | DC-syöttövirran               |                                            |
|                                                                                                    | ID24 | HwADFaultIdc  | nävtevika                     |                                            |
| ID29 ConsistentFau Vuotovirran näy-                                                                                                    | ID29 | ConsistentFau | Vuotovirran näv-              |                                            |

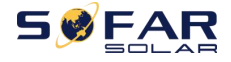

|      | lt_GFCI                   | tearvon yhden-<br>mukaisuuden<br>vika ensisijaisen ja<br>alisteisen näytön<br>välillä               |                                                                                                    |
|------|---------------------------|----------------------------------------------------------------------------------------------------|----------------------------------------------------------------------------------------------------|
| ID30 | ConsistentFau<br>lt_Vgrid | Jännitenäytearvon<br>yhdenmukaisuu-<br>den vika<br>ensisijaisen ja<br>alisteisen vnäytön<br>välillä |                                                                                                    |
| ID31 | ConsistentFau<br>lt_DCI   | 3 johtimen DC-<br>virran-syötön<br>yhdenmuk.vika                                                    |                                                                                                    |
| ID33 | SpiCommFaul<br>t(DC)      | SPI tiedonsiirto-<br>vika (DC)                                                                      | Invertterin sisäisiä häiriöitä, aseta DC-                                                                                                    |
| ID34 | SpiCommFaul<br>t(AC)      | SPI tiedonsiirto-<br>vika (AC)                                                                      | katkaisija asentoon POIS PAALTA (OFF)<br>ja odota viisi minuuttia, aseta katkaisija<br>sitten asentoon PÄÄLLE (ON). Jos vika<br>ei poistu, ota yhteys asentajaasi. |
| ID35 | SChip_Fault               | Siruvika (DC)                                                                                       |                                                                                                    |
| ID36 | MChip_Fault               | Siruvika (AC)                                                                                       |                                                                                                    |
| ID37 | HwAuxPower<br>Fault       | Lisätehon vika                                                                                      |                                                                                                    |
| ID41 | RelayFail                 | Relevika                                                                                            | Tarkista ettei paneeleiden ja                                                                                                    |
| ID42 | IsoFault                  | Alhainen eristys-<br>impedanssi                                                                     | maadoituksen välinen eristysresistanssi<br>ole liian alhainen tai aurinko-                                                                                         |
| ID43 | PEConnectFau<br>lt        | Maadoitusvika                                                                                       | sähkökaapeli ole vaurioitunut. Ota<br>tarvittaessa yhteyttä asentajaasi.                                                                                           |

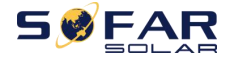

| ID44 | PvConfigError           | Väärä tulomuoto                     | Tarkista paneeliketjun johdotus, että<br>jokainen paneelin tulo on erillinen. Ota<br>tarvittaessa yhteyttä asentajaasi. |
|------|-------------------------|-------------------------------------|----------------------------------------------------------------------------------------------------|
| ID45 | CT Disconnect           | Virtamuuntaj. vika                  | Tarkista tulon ja lähdön sekä                                                                                           |
| ID46 | ReversalConn<br>ection  | Käänteisen<br>tulokytkennän<br>vika | tiedonsiirron johdotus käyttöohjeen<br>mukaisesti. Ota tarvittaessa yhteyttä<br>asentajaasi.                            |
| ID47 | Reserved                | Varattu                             |                                                                                                    |
| ID48 | SNTypeFault             | Sarjanumero ei<br>täsmää            | Invertterin sisäinen vika.                                                                                              |
| ID49 | Reserved                | Reserved                            |                                                                                                    |
| ID50 | TempFault_H<br>eatSink1 | Jäähdytyslevyn 1<br>ylilämpösuoja   | Varmista invertterin oikea asento ja<br>asennustapa asennusohjeen mukaisesti.<br>Tarkista ettei ulkolämpötilaraja ylity |
| ID51 | Reserved                | Varattu                             | asennuspaikassa. Jos se ylittyy, paranna                                                                                |
| ID52 | Reserved                | Varattu                             | ilmanvaihtoa lämpötilan laskemiseksi.                                                                                   |
| ID53 | Reserved                | Varattu                             | Tarkista ettei invertterissä ole pölyä ja                                                                               |
| ID54 | Reserved                | Varattu                             | etteivät vieraat esineet tuki ilmanoton                                                                                 |
| ID55 | Reserved                | Varattu                             | tuuletinta. Paranna tarvittaessa                                                                                        |
| ID57 | TempFault_E<br>nv1      | Ulkolämpötilan 1<br>suoja           | ympäristössä. Valmistaja suosittelee<br>invertterin puhdistamista puolen                                                |
| ID58 | Reserved                | Varattu                             |                                                                                                    |
| ID59 | TempFault_In<br>v1      | Moduulin 1<br>ylilämpösuoja         |                                                                                                    |
| ID60 | Reserved                | Varattu                             |                                                                                                    |
| ID61 | Reserved                | Varattu                             |                                                                                                    |
| ID65 | VbusRmsUnb<br>alance    | Epätasainen<br>väylä-jännite RMS    | Invertterin sisäisiä häiriöitä, aseta DC-<br>katkaisija asentoon POIS PÄÄLTÄ (OFF)                                      |

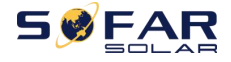

| ID66 | VbusInstantU<br>nbalance | Väyläjännitteen<br>hetkellinen arvo<br>on epätasainen                  | ja odota viisi minuuttia, aseta katkaisija<br>sitten asentoon PÄÄLLE (ON). Jos vika ei<br>poistu, ota yhteys asentajaasi.                                                       |  |  |
|------|--------------------------|------------------------------------------------------------------------|----------------------------------------------------------------------------------------------------|--|--|
| ID67 | BusUVP                   | Väylän alijännite<br>verkkoon kytkey-<br>tymisen aikana                | Jos paneelit on asennettu oikein, voi<br>syynä olla liian vähäinen auringon sä-<br>teily. Kun auringon säteily on jälleen nor-<br>maalilla tasolla, invertteri toimii taas oik. |  |  |
| ID68 | BusZVP                   | Alhainen väylä-<br>jännite                                             |                                                                                                    |  |  |
| ID69 | PVOVP                    | Paneel. ylijännite                                                     |                                                                                                    |  |  |
| ID70 | Reserved                 | Varattu                                                                |                                                                                                    |  |  |
| ID71 | LLCBusOVP                | LLCBUS-väylän<br>ylijännite                                            | Invertterin sisäisiä häiriöitä, aseta DC-                                                                                                    |  |  |
| ID72 | SwBusRmsOV<br>P          | Invertterin väylän<br>ylijännitteen<br>ohjelmisto                      | katkaisija asentoon POIS PÄÄLTÄ (OFF)<br>ja odota viisi minuuttia, aseta katkaisija<br>sitten asentoon PÄÄLLE (ON). Jos vika<br>ei poistu, ota yhteys asentajaasi.              |  |  |
| ID73 | SwBusInstant<br>OVP      | Invertterin väylän<br>ylijännitteen<br>hetkellisen arvon<br>ohjelmisto |                                                                                                    |  |  |
| ID81 | Reserved                 | Varattu                                                                | Invertterin sisäisiä häiriöitä aseta DC-                                                                                                    |  |  |
| ID82 | DciOCP                   | DCi-ylijännitesuo-<br>jan vika                                         | katkaisija asentoon POIS PÄÄLTÄ (OFF)<br>ja odota viisi minuuttia, aseta katkaisija                                                                                             |  |  |
| ID83 | SwOCPInstant             | Hetkellisen<br>antovirran<br>suoja                                     | sitten asentoon PÄÄLLE (ON). Jos vika<br>ei poistu, ota yhteys asentajaasi.                                                                                                    |  |  |

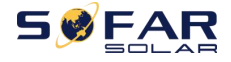

=

| ID84  | SwBuckBoost<br>OCP | BuckBoost<br>-ohjelmiston<br>ylijännite |                                                                                                    |
|-------|--------------------|-----------------------------------------|----------------------------------------------------------------------------------------------------|
| ID85  | SwAcRmsOCP         | Lähtötehoarvon<br>virtasuoja            |                                                                                                    |
| ID86  | SwPvOCPInsta<br>nt | Paneelin ylivirran<br>ohjelmistosuoja   |                                                                                                    |
| ID87  | IpvUnbalance       | Paneelin rinnak-<br>kaisk. epätasais.   |                                                                                                    |
| ID88  | lacUnbalance       | Antovirran<br>epätasaisuus              |                                                                                                    |
| ID89  | AFCIFault          | Valokaarivika                           |                                                                                                    |
|       | HwLLCBusOV         | LLC laitteiston                         |                                                                                                    |
| 1037  | Р                  | ylijännite                              |                                                                                                    |
|       |                    | Invertterin väylä-                      |                                                                                                    |
| ID98  | HwBusOVP           | laitteiston                             |                                                                                                    |
|       |                    | ylijännite                              |                                                                                                    |
| ID99  | HwBuckBoost<br>OCP | BuckBoost<br>-laitteiston<br>ylijännite |                                                                                                    |
| ID100 | Reserved           | Varattu                                 |                                                                                                    |
| ID102 | HwPVOCP            | Paneel. laitteiston<br>ylijännite       |                                                                                                    |
| ID103 | HwACOCP            | AC-lähdön<br>laitteiston<br>ylijännite  | Invertterin sisäisiä häiriöitä, aseta DC-<br>katkaisija asentoon POIS PÄÄLTÄ (OFF)<br>ja odota viisi minuuttia, aseta katkaisija |
| ID110 | Overload1          | Ylikuormitus-<br>suoja 1                | sitten asentoon PÄÄLLE (ON). Jos vika<br>ei poistu, ota yhteys asentajaasi.                                                      |
| ID111 | Overload2          | Ylikuormitus-<br>suoja 2                |                                                                                                    |
| ID112 | Overload3          | Ylikuormitus-<br>suoja 3                |                                                                                                    |

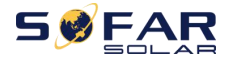

| ID113 | OverTempDer<br>ating | Invertterin tehon-<br>lasku liian<br>korkean<br>lämpötilan takia           | Varmista invertterin oikea asento ja<br>asennustapa asennusohjeen mukaisesti.<br>Tarkista ettei ulkolämpötilaraja ylity<br>asennuspaikassa. Jos se ylittyy, paranna<br>ilmanvaihtoa lämpötilan laskemiseksi.<br>Tarkista ettei invertterissä ole pölyä ja<br>etteivät vieraat esineet tuki ilmanoton<br>tuuletinta. Paranna tarvittaessa<br>ilmanvaihtoa ja lämmön haihtumista<br>ympäristössä. Valmistaja suosittelee<br>invertterin puhdistamista puolen<br>vuoden välein.                                                                          |
|-------|----------------------|----------------------------------------------------------------------------|----------------------------------------------------------------------------------------------------|
| ID114 | FreqDerating         | Invertterin tehon-<br>lasku liian<br>korkean verkko-<br>taajuuden<br>takia | Jos vika toistuu usein, tarkista ovatko<br>verkko-jännite ja -taajuus invertterin<br>sallimissa rajoissa. Jos ei ole, ota<br>yhteyttä myyjääsi. Jos on, tarkista että ja<br>AC-puolen katkaisimen ja lähtökaapelin<br>välinen kytkentä on normaali. Jos<br>verkko-jännite ja -taajuus ovat<br>invertterin sallimissa rajoissa, ja AC-<br>puolen kytkentä on todettu oikeaksi, ja<br>vika silti ilmenee, ota sähköverkkoyhtiön<br>luvalla yhteyttä maahantuojaan<br>invertterin yli/alijännite- ja yli/<br>alitaajuus-suojausarvojen<br>muuttamiseksi. |
| ID115 | FreqLoading          | Jännitteen<br>latautuminen                                                 |                                                                                                    |
| ID116 | VoltDerating         | Liian korkea jännite                                                       |                                                                                                    |
| ID117 | VoltLoading          | Jännitteen lataut.                                                         |                                                                                                    |
| ID124 | Reserved             | Varattu                                                                    | Invertterin sisäisiä häiriöitä, aseta DC-                                                                                                    |
| ID125 | Reserved             | Varattu                                                                    | katkaisija asentoon POIS PÄÄLTÄ (OFF)                                                                                                    |

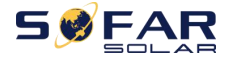

| ID129 | unrecoverHw<br>AcOCP       | Lähtölaitteiston<br>ylijännitteen<br>pysyvä vika       | ja odota viisi minuuttia, aseta katkaisija<br>sitten asentoon PÄÄLLE (ON). Jos vika ei<br>poistu, ota yhteys asentajaasi.                                                                                       |
|-------|----------------------------|--------------------------------------------------------|----------------------------------------------------------------------------------------------------|
| ID130 | unrecoverBus<br>OVP        | Väylän ylijännit-<br>teen pysyvä vika                  |                                                                                                    |
| ID131 | unrecoverHw<br>BusOVP      | Väylälaitteiston<br>ylijännitteen<br>pysyvä vika       |                                                                                                    |
| ID132 | unrecoverlpv<br>Unbalance  | Paneelin<br>epätasaisen virran<br>pysyvä vika          |                                                                                                    |
| ID133 | Reserved                   | Varattu                                                |                                                                                                    |
| ID134 | unrecoverAcO<br>CPInstant  | Lähdön ohimene-<br>vä ylijännite,<br>pysyvä vika       | Invertterin sisäisiä häiriöitä, aseta DC-<br>katkaisija asentoon POIS PÄÄLTÄ (OFF)<br>ja odota viisi minuuttia, aseta katkaisija<br>sitten asentoon PÄÄLLE (ON). Jos vika ei<br>poistu, ota yhteys asentajaasi. |
| ID135 | unrecoverlac<br>Unbalance  | Epätasaisen<br>ähtövirran<br>pysyvä vika               |                                                                                                    |
| ID137 | unrecoverPvC<br>onfigError | Tulomuodon<br>pysyvä<br>ohjelmointivika                |                                                                                                    |
| ID138 | unrecoverPV<br>OCPInstant  | Tulon ylijännite,<br>pysyvä vika                       |                                                                                                    |
| ID139 | unrecoverHw<br>PVOCP       | Tulopuolen<br>laitteiston ylijän-<br>nite, pysyvä vika | Invertterin sisäisiä häiriöitä, aseta DC-<br>katkaisija asentoon POIS PÄÄLTÄ (OFF)<br>ja odota viisi minuuttia, aseta katkaisija                                                                                |
| ID140 | unrecoverRel<br>ayFail     | Pysyvä relevika                                        | sitten asentoon PÄÄLLE (ON). Jos vika ei poistu, ota yhteys asentajaasi.                                                                                                    |

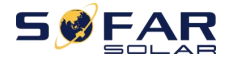

| ID141 | unrecoverVbu<br>sUnbalance     | Epätasaisen väylä-<br>jännit. pysyvä vika    |                                                                                        |
|-------|--------------------------------|----------------------------------------------|----------------------------------------------------------------------------------------|
| ID142 | LightningProt<br>ectionFaultDC | DC salamasuoja-<br>uksen vika                |                                                                                        |
| ID143 | LightningProt<br>ectionFaultAC | AC salamasuoja-<br>uksen vika                |                                                                                        |
| ID145 | USBFault                       | USB-vika                                     |                                                                                        |
| ID146 | WiFiFault                      | Langattoman<br>verkon vika                   |                                                                                        |
| ID147 | BluetoothFaul<br>t             | Bluetooth-vika                               |                                                                                        |
| ID148 | RTCFault                       | Tosiaikaisen<br>kellon vika                  |                                                                                        |
| ID149 | CommEEPRO<br>MFault            | Tiedonsiirtokortin<br>EEPROM-<br>muistivika  |                                                                                        |
| ID150 | CommEEPRO<br>MFault            | Tiedonsiirtokortin<br>FLASH-muistivika       | Invertterin sisäisiä häiriöitä. aseta DC-                                              |
| ID151 | Reserved                       | Varattu                                      | katkaisija asentoon POIS PÄÄLTÄ (OFF)                                                  |
| ID152 | SafetyVerFaul<br>t             | Turvaversio on viallinen                     | ja odota viisi minuuttia, aseta katkaisija<br>sitten asentoon PÄÄLLE (ON). Jos vika ei |
| ID153 | SciCommLose<br>(DC)            | SCI tiedonsiirto-<br>vika (DC)               | poistu, ota ynteys asentajaasi.                                                        |
| ID154 | SciCommLose<br>(AC)            | SCI tiedonsiirto-<br>vika (AC)               |                                                                                        |
| ID155 | SciCommLose<br>(Fuse)          | SCI tiedonsiirto<br>(DC yhdistetty<br>puoli) |                                                                                        |

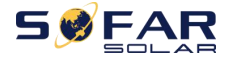

Käyttöohje

-

| ID156 | SoftVerError               | Yhteensopimat-<br>tomat ohjelmisto-<br>versiot    |                                                                                                    |
|-------|----------------------------|---------------------------------------------------|----------------------------------------------------------------------------------------------------|
| ID157 | Reserved                   | Varattu                                           |                                                                                                    |
| ID158 | Reserved                   | Varattu                                           |                                                                                                    |
| ID161 | ForceShutdo<br>wn          | Pakotettu<br>sammutus                             | Invertterin kauko-ohjaus. Jos käyttäjä ei<br>ohjaa kauko-ohjausta, kytke DC-kytkin<br>pois päältä, odota viisi minuuttia ja |
| ID162 | RemoteShutd<br>own         | Invertteri sammu-<br>nut kauko-ohjau.             | kytke DC-kytkin taas päälle. Tarkista<br>onko vika poistunut invertterin                                                    |
| ID163 | Drms0Shutdo<br>wn          | Drms0-sammutus                                    | uudelleenkäynnistymisen jälkeen. Jos<br>ei, ota yhteyttä asentajaasi.                                                       |
| ID165 | RemoteDerati<br>ng         | Invertterin tehon-<br>lasku kauko-<br>ohjauksella | Invertteri näyttää ID83:n kauko-                                                                                            |
| ID166 | LogicInterface<br>Derating | Verkkosovittimen<br>tehonlasku kauk.              | tapahtuessa. Jos tämä toiminto ei ole                                                                                       |
| ID167 | AlarmAntiRefl<br>uxing     | Virran takaisin-<br>syöttöeston<br>tehonlasku     | mukaisesti.                                                                                                    |
| ID169 | FanFault1                  | Tuulettimen 1 häl.                                |                                                                                                    |
| ID170 | FanFault2                  | Tuulettimen 2 häl.                                | Tarkista ettei invertterissä ole pölyä ja                                                                                   |
| ID171 | FanFault3                  | Tuulettimen 3 häl.                                | etteivät vieraat esineet tuki                                                                                               |
| ID172 | FanFault4                  | Tuulettimen 4 häl.                                | ilmanoton tuuletinta. Paranna                                                                                               |
| ID173 | FanFault5                  | Tuulettimen 5 häl.                                | tarvittaessa ilmanvaihtoa ja lämmön                                                                                         |
| ID174 | FanFault6                  | Tuulettimen 6 häl.                                | naintumista ymparistossa. Valmistaja                                                                                        |
| ID177 | Reserved                   | Varattu                                           | suosittelee invertterin                                                                                                    |
| ID178 | Reserved                   | Varattu                                           | välein                                                                                                    |
| ID179 | Reserved                   | Varattu                                           | vacin.                                                                                                    |
| ID180 | Reserved                   | Varattu                                           |                                                                                                    |
| ID181 | Reserved                   | Varattu                                           |                                                                                                    |

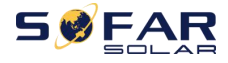

Käyttöohje

| ID182           | Reserved                 | Varattu                                                        |                                                                                                    |
|-----------------|--------------------------|----------------------------------------------------------------|----------------------------------------------------------------------------------------------------|
| ID193-<br>ID224 | StringFuse_Fa<br>ult0-31 | Paneeliketjun<br>sulakkeen<br>avoimen virtapii-<br>rin hälytys | Invertterin sisäisiä häiriöitä, aseta DC-<br>katkaisija asentoon POIS PÄÄLTÄ (OFF)<br>ja odota viisi minuuttia, aseta katkaisija<br>sitten asentoon PÄÄLLE (ON). Jos vika ei<br>poistu, ota yhteys asentajaasi. |
| ID225-<br>ID240 | Reserved                 | Varattu                                                        | /                                                                                                    |

Huom. Yllä oleva taulukko on valmistajan yleinen vikaluettelo. Kaikki tämän invertterin vikailmoitukset löytyvät taulukosa.

## 8.2. Ylläpito

Invertterit eivät yleensä kaipaa päivittäisiä tai rutiininomaisia ylläpitotoimenpiteitä. Jäähdytyspuhallin ei kuitenkaan saa tukkeutua pölystä, liasta tai muusta esteestä. Katkaise DC-kytkin (OFF) sekä invertterin ja sähköverkon välinen katkaisin ennen puhdistamista. Odota ainakin viisi minuuttia ennen puhdistamista.

 Invertterin puhdistaminen Puhdista laite paineilmalla, pehmeällä kuivalla rätillä tai harjalla. Invertteriä tai tuuletinta ei saa puhdistaa vedellä, syövyttävillä kemikaaleilla tai voimakkailla puhdistusaineilla.

#### ♦ Jäähdytyslevyn puhdistaminen

Jotta invertterin käyttöikä pysyy pitkänä, varmista että jäähdytyslevyn ympärillä on tarpeeksi vapaata tilaa ilman vaihtumiselle, takista ettei jäähdytyslevyssä ole tukoksia (pölyä, lunta tms.) ja puhdista tarvittaessa. Puhdista jäähdytyslevy paineilmalla, pehmeällä kuivalla rätillä tai harjalla. Älä puhdista sitä vedellä, syövyttävillä kemikaaleilla, puhdistusaineilla tms.

♦ Tuulettimen puhdistaminen

Jos invertterissä SOFAR 15–24KTLX-G3 on tuulettimet, tarkista kuuluuko invertteristä epänormaali ääni sen käydessä. Tarkista ettei tuulettimessa ole murtumia, ja vaihda uuteen tarvittaessa. Ks. alla oleva ohje.

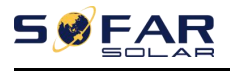

## 8.3. Tuulettimen ylläpito

Tuulettimilla varustetun SOFAR 15–24KTLX-G3 -sarjan invertterien osalta voi rikkoontunut tai epäkunnossa oleva tuuletin aiheuttaa lämmön hajaantumisen ongelman ja vaikuttaa invertterin tehokkuutteen. Tämän vuoksi tuulettimet täytyy puhdistaa ja huoltaa tasaisin väliajoin. Etene näin:

Vaihe 1: Sammuta invertteri; varmista että kaikki sähkökytkennät on katkaistu;Vaihe 2: Avaa kuusi ruuvia tuulettimien kiinnityslevyn kulmista;

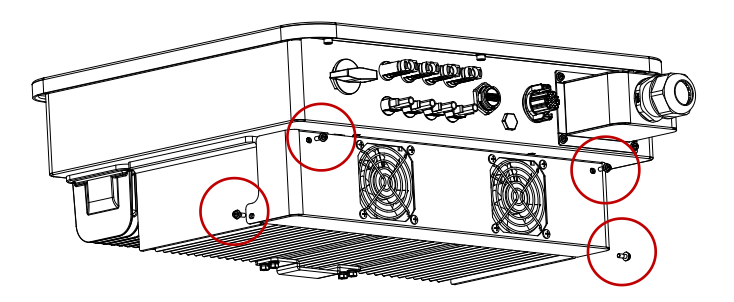

Kuva 8-1 irrota kuusi ruuvia tuulettimien kiinnityslevystä

**Vaihe 3:** Irrota tuulettimen ruuvit (yksi tuuletin malleissa 15–17k ja kaksi malleissa 20–24K), irrota johdin tuulettimen liittimestä ja invertterin liitännästä ja irrota tuuletin kokonaan;

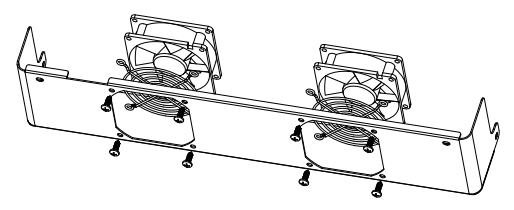

Kuva 8-2 irrota tuuletin ja suojakansi

Vaihe 4: Puhdista tuuletin pehmeällä harjalla. Jos se on vaurioitunut, vaihda se ajoissa; ;

Vaihe 5: Asenna osat takaisin paikoilleen käänteisessä järjestyksessä.

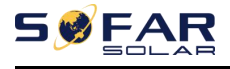

# 9. Tekniset tiedot

## **Kappaleen yhteenveto**

Tässä kappaleessa esitellään 15–24KTLX-G3 -invertterimallien tekniset tiedot. Merkinnällä \* varustetut mallit ovat saatavilla vain Australiassa.

| Malli                                                     | SOFAR        | *SOFAR       | SOFAR        | SOFAR        | *SOFAR       | SOFAR        | SOFAR        | *SOFAR       |
|-----------------------------------------------------------|--------------|--------------|--------------|--------------|--------------|--------------|--------------|--------------|
|                                                           | 15KTLX-      | 15KTLX-      | 17KTLX-      | 20KTLX-      | 20KTLX-      | 22KTLX-      | 24KTLX-      | 24KTLX-      |
| Arvot                                                     | G3           | G3-A         | G3           | G3           | G3-A         | G3           | G3           | G3-A         |
| Tuloarvot (DC)                                            |              |              |              |              |              |              |              |              |
| Suositeltava aurinko<br>paneelien enimmäis-<br>syöttöteho | 22 500<br>Wp | 22 500<br>Wp | 25 500<br>Wp | 30 000<br>Wp | 30 000<br>Wp | 33 000<br>Wp | 36 000<br>Wp | 36 000<br>Wp |
| MPPT-säätimien<br>lkm.                                    |              |              |              | 2            | 2            |              |              |              |
| DC-sisääntulojen<br>Ikm.                                  |              |              |              | 2,           | /2           |              |              |              |
| Enim. tulojännite                                         |              |              |              | 1 1          | 00 V         |              |              |              |
| Käynnistysjännite                                         |              |              |              | 16           | 0 V          |              |              |              |
| Nimellinen tulo-<br>jännite                               |              |              |              | 65           | 0 V          |              |              |              |
| MPPT-säätimen<br>jännitealue                              |              |              |              | 140–1        | 000 V        |              |              |              |
| Täyden kuorman                                            | 420-         | 420-         | 450-         | 480-         | 480-         | 510-         | 540-         | 540-         |
| MPPT-jännitealue (V)                                      | 850 V        | 850 V        | 850 V        | 850 V        | 850 V        | 850 V        | 850 V        | 850 V        |
| Enimmäis-MPPT-<br>sisääntulovirta (A)                     | 26 A/26 A    | 26 A/26 A    | 26 A/26 A    | 26 A/26 A    | 26 A/26 A    | 26 A/26 A    | 26 A/26 A    | 26 A/26 A    |
| Enimmäis-oikosulku-<br>virta MPPT:tä<br>kohden (A)        | 36 A/36 A    | 36 A/36 A    | 36 A/36 A    | 36 A/36 A    | 36 A/36 A    | 36 A/36 A    | 36 A/36 A    | 36 A/36 A    |
| Lähtöarvot (AC)                                           |              |              |              |              |              |              |              |              |
| Nimellisteho (W)                                          | 15 000       | 15 000       | 17 000       | 20 000       | 20 000       | 22 000       | 24 000       | 24 000       |
| Enimmäis-AC-tobo                                          | 16 500       | 15 000       | 18 700       | 22 000       | 20 000       | 24 200       | 26 400       | 24 000       |
| Limitidis-AC-teno                                         | VA           | VA           | VA           | VA           | VA           | VA           | VA           | VA           |
| AC-nimellisjännite                                        | 21,7 A       | 21,7 A       | 24,6 A       | 29,0 A       | 29,0 A       | 31,9 A       | 34,8 A       | 34,8 A       |

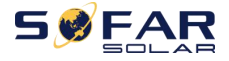

| Enimmäis-lähtövirta                    | 23,9 A                                                       | 23,9 A  | 27,1 A  | 31,9 A  | 31,9 A  | 35,1 A  | 38,3 A  | 38,3 A  |  |  |  |
|----------------------------------------|--------------------------------------------------------------|---------|---------|---------|---------|---------|---------|---------|--|--|--|
| Verkon nimellis-<br>jännite            | 3/N/PE, 220 V / 380 Vac, 230 V / 400 Vac                     |         |         |         |         |         |         |         |  |  |  |
| Verkon jännitealue                     | 310–480 Vac (paikallisten standardien mukaan)                |         |         |         |         |         |         |         |  |  |  |
| Nimellistaajuus                        | 50/60Hz                                                      |         |         |         |         |         |         |         |  |  |  |
| Verkon taajuusalue                     | 45–55 Hz / 54–66 Hz (paikallisten standardien mukaan)        |         |         |         |         |         |         |         |  |  |  |
| Pätötehon<br>säätöalue                 | 0–100 %                                                      |         |         |         |         |         |         |         |  |  |  |
| THDi                                   | <3 %                                                         |         |         |         |         |         |         |         |  |  |  |
| Tehokerroin                            | oletusarvo 1 (säädettävissä +/-0.8)                          |         |         |         |         |         |         |         |  |  |  |
| Suorituskyky                           |                                                              |         |         |         |         |         |         |         |  |  |  |
| Enimmäishyötysuhde                     | 98,60 %                                                      | 98,60 % | 98,60 % | 98,60 % | 98,60 % | 98,60 % | 98,60 % | 98,60 % |  |  |  |
| Painotettu hyöty-<br>suhde (EU/CEC)    | 98,20 %                                                      | 98,20 % | 98,20 % | 98,20 % | 98,20 % | 98,20 % | 98,20 % | 98,20 % |  |  |  |
| Omakulutus yöllä                       | <1 W                                                         |         |         |         |         |         |         |         |  |  |  |
| MPPT-hyötysuhde                        | >99,9 %                                                      |         |         |         |         |         |         |         |  |  |  |
| Suojaus                                |                                                              |         |         |         |         |         |         |         |  |  |  |
| DC-napaisuuden<br>suojaus              | Kyllä                                                        |         |         |         |         |         |         |         |  |  |  |
| Saarekekäytön esto                     | Kyllä                                                        |         |         |         |         |         |         |         |  |  |  |
| Vuotovirran suoja                      | Kyllä                                                        |         |         |         |         |         |         |         |  |  |  |
| Maavikaseuranta                        | Kyllä                                                        |         |         |         |         |         |         |         |  |  |  |
| Aurinkopaneeli-<br>ketjun vikaseuranta | Kyllä                                                        |         |         |         |         |         |         |         |  |  |  |
| Verkon syötön<br>rajoitin              | Kyllä                                                        |         |         |         |         |         |         |         |  |  |  |
| DC-turvakytkin                         | Kyllä                                                        |         |         |         |         |         |         |         |  |  |  |
| Valokaarisuoja                         | Vaihtoehtoinen                                               |         |         |         |         |         |         |         |  |  |  |
| Ylijännitesuoja                        | Aurinkopaneeli: tyypin II standardi, AC: tyypin II standardi |         |         |         |         |         |         |         |  |  |  |

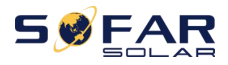

| tulo/lähtö                                                     |                                                        |        |        |        |        |        |        |        |  |  |  |
|----------------------------------------------------------------|--------------------------------------------------------|--------|--------|--------|--------|--------|--------|--------|--|--|--|
| Invertterin<br>enimmäis-<br>takaisinsyöttövirta<br>paneeleille | 0 A                                                    |        |        |        |        |        |        |        |  |  |  |
| Lähdön syöksy-<br>virta ja kesto                               | 0,8 A / 2 us                                           |        |        |        |        |        |        |        |  |  |  |
| Lähdön enimmäis-<br>vikavirta ja kesto                         | 200 A / 1 us                                           |        |        |        |        |        |        |        |  |  |  |
| Lähdön enimmäis-<br>ylivirran suoja                            | 45 A                                                   |        |        |        |        |        |        |        |  |  |  |
| Tiedonsiirto                                                   |                                                        |        |        |        |        |        |        |        |  |  |  |
| Virranhallinta-<br>yksikkö                                     | Sertifikaation ja pyynnön pohjalta                     |        |        |        |        |        |        |        |  |  |  |
| Tiedonsiirto                                                   | RS485/USB/ Bluetooth, Vaihtoehtoisesti: WIFI /Ethernet |        |        |        |        |        |        |        |  |  |  |
| Toimintatietojen                                               | 25 yuatta                                              |        |        |        |        |        |        |        |  |  |  |
| tallennus                                                      |                                                        |        |        | 25 10  | 10118  |        |        |        |  |  |  |
| Yleiset tiedot                                                 |                                                        |        |        |        |        |        |        |        |  |  |  |
| Ulkolämpötila-alue                                             | -30 ℃+60 ℃ ( tehonlasku yli 45 ℃:ssa)                  |        |        |        |        |        |        |        |  |  |  |
| Topologia                                                      | Ilman muuntajaa                                        |        |        |        |        |        |        |        |  |  |  |
| Kotelointiluokka                                               | IP65                                                   |        |        |        |        |        |        |        |  |  |  |
| Sallittu kosteus-<br>prosentti                                 | 0–100 %                                                |        |        |        |        |        |        |        |  |  |  |
| Enimmäis-toiminta-<br>korkeus                                  | 4 000 m                                                |        |        |        |        |        |        |        |  |  |  |
| Melutaso                                                       | ≤40 dB                                                 | ≤40 dB | ≤40 dB | ≤40 dB | ≤40 dB | ≤40 dB | ≤40 dB | ≤40 dB |  |  |  |
| Paino                                                          | 20 kg                                                  | 20 kg  | 22 kg  | 22 kg  | 22 kg  | 23 kg  | 23 kg  | 23 kg  |  |  |  |
| Jäähdytys                                                      | Tuuletin                                               |        |        |        |        |        |        |        |  |  |  |
| Mitat                                                          | 520*430*189mm                                          |        |        |        |        |        |        |        |  |  |  |
| Näyttö                                                         | Nestekide & Bluetooth + sovellus                       |        |        |        |        |        |        |        |  |  |  |
| Takuu                                                          | 10 vuotta                                              |        |        |        |        |        |        |        |  |  |  |
| Standardienmukaisuus                                           |                                                        |        |        |        |        |        |        |        |  |  |  |
| Sähkömagneettinen<br>yhteensopivuus.                           | EN61000-6-1, EN61000-6-2, EN61000-6-3, EN61000-6-4     |        |        |        |        |        |        |        |  |  |  |
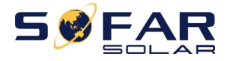

| Turvallisuus | IEC62109-1/2, IEC62116, IEC61727, IEC61683, IEC60068(1,2,14,30)                                                                      |
|--------------|----------------------------------------------------------------------------------------------------|
| Sähköverkko  | AS/NZS 4777, VDE V 0124-100, V 0126-1-1, VDE-AR-N 4105,<br>CEI 0-21/CEI 0-16, UNE 206 007-1, EN50549, G98/G99,<br>EN50530, NB/T32004 |

Huom. tuotteen varustelu saattaa parantua tulevaisuudessa. Yllä olevat tiedot ovat viitteellisiä. Fyysinen laite saattaa olla eri.

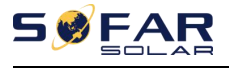

## 10. Laatulupaus

## Standardi takuuaika

Invertterin standardi takuuaika on 120 kuukautta (kymmenen vuotta).

Takuuajalle on kaksi laskentatapaa:

1. Asiakkaan ostokuitti: standardi takuuaika on 120 kuukautta (kymmenen vuotta) ostopäivästä;

2. Asiakkaalla ei ole ostokuittia: tuotantopäivämäärästä (laitteen sarjanumeron perusteella) valmistaja myöntää 123 kuukauden (10,25 vuoden) takuuajan.

3. Jos sovitaan erityisestä takuusopimuksesta, ostosopimus määrää takuun.

Ajantasaiset takuuehdot löydät nettisivulta www.scanoffice.fi

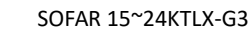

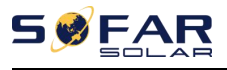

## Takuuehtojen raukeaminen

Takuu ei kata korjausta seuraavissa tapauksissa:

- 1) Takuukorttia ei ole lähetetty maahantuojalle tai valmistajalle;
- 2) Laitteita tai tuotteen osia on vaihdettu ilman valmistajan lupaa;
- 3) Tuotteen yhteydessä käytetään sopimattomia materiaaleja, mikä johtaa tuotteen rikkoontumiseen;
- Valtuuttamattomat asentajat yrittävät korjata tai hävittää tuotteen sarjanumeroa tai arvokilepä;
- 5) Väärä asennus, virheiden etsintä ja poisto ja käyttötavat;
- 6) Turvallisuusmääräysten noudattamatta jättäminen (sertifikaatit, standardit jne.);
- 7) Väärästä varastoinnista johtuvat vauriot myyjien tai loppukäyttäjien toimesta;
- Kuljetusvauriot (mukaanlukien toimituspakkauksen aiheuttamat naarmuuntumiset kuljetuksen aikana). Vaadi hyvitystä suoraan kuljetusyhtiöltä tai vakuutusyhtiöltä heti kun mahdollista ja dokumentoi hakemukseen tarvittavat tiedot, kuten kontin tai pakkauksen purkaminen;
- Tuotteen käyttöohjeen, asennusohjeen ja huolto-ohjeiden noudattamatta jättäminen;
- 10) Laitteen väärä käyttö;
- 11) Laitteen huono ilmanvaihto;
- 12) Laitetta ei ylläpidetä sovellettavien standardien mukaisesti;
- 13) Vian on aiheuttanut ulkoinen syy tai force majeure (kuten salama, ylijännite, sääolosuhteet, tulipalo, maanjäristys, tsunami jne.).

Ajantasaiset takuuehdot löydät nettisivulta www.scanoffice.fi

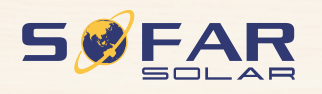

Tuotteen nimi: Solar Grid-tied Inverter Valmistaja: Shenzen SOFARSOLAR Co., Ltd.

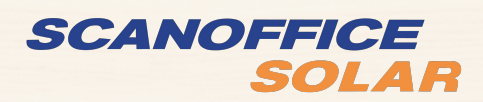

Virallinen maahantuoja: Scanoffice Solar Oy Juvanmalmintie 11 02970 Espoo

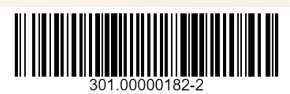